# **Events**

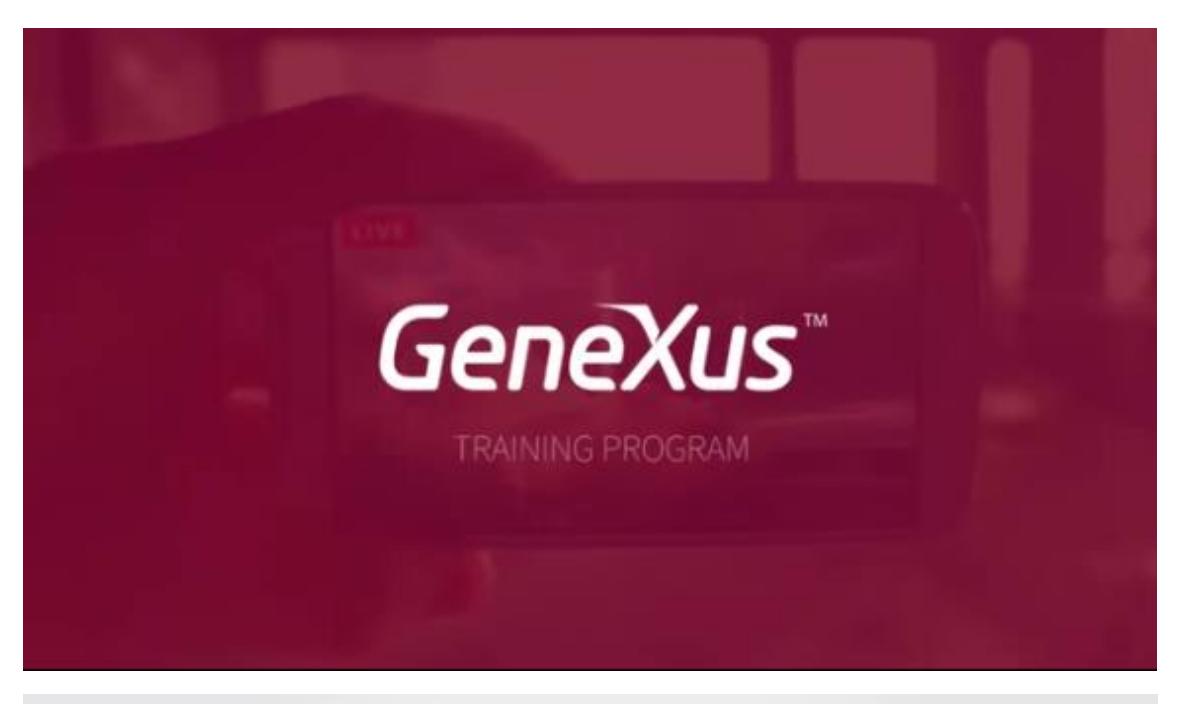

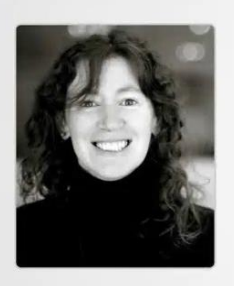

Developing the mobile application

Behavior: Base tables and navigation

Cecilia Fernández | GeneXus Training

Por su importancia, repasemos lo que hacen las tablas base y las navegaciones de los objetos GeneXus para Smart Devices.

Aquí vemos un ejemplo donde desde un panel for Smart Devices

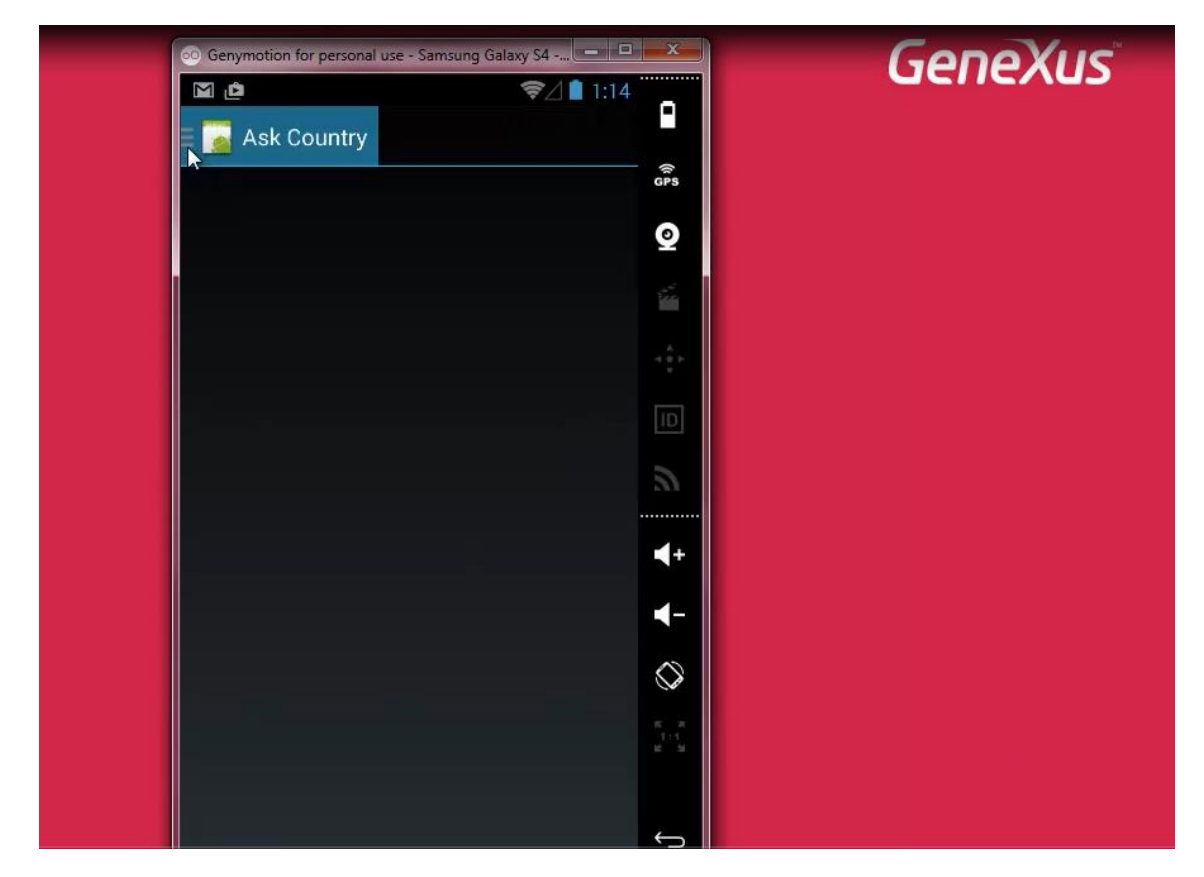

### Ask Country

| <ul> <li>Senymotion for personal use - S</li> <li>☑ 止</li> </ul> | amsung Galaxy S4       | GeneXus |
|------------------------------------------------------------------|------------------------|---------|
| AskCountry                                                       | GPS<br>GPS             |         |
|                                                                  |                        |         |
|                                                                  |                        |         |
|                                                                  |                        |         |
|                                                                  | a -                    |         |
|                                                                  |                        |         |
|                                                                  |                        |         |
|                                                                  |                        |         |
|                                                                  | истин<br>1711<br>истин |         |
|                                                                  |                        |         |

seleccionamos a través de un Dynamic Combo Box, un país, por ejemplo: Uruguay

|                     | ≈⊿∎ 1:14     | Genexus |
|---------------------|--------------|---------|
| 🗄 💽 AskCountry      |              |         |
| Country<br>Speakers | GPs          |         |
| Brazil              | ହ            |         |
| Brazil              | 57           |         |
| Canada              | < <b>*</b> • |         |
| Mexico              | (D)          |         |
| Urugųay             | 8            |         |
| USA                 |              |         |
|                     |              |         |
|                     |              |         |
|                     | $\otimes$    |         |
|                     | 5.0          |         |
|                     |              |         |
|                     |              |         |

y llamamos a otro panel for Smart Devices

| G Genymotion for personal use - Samsung | Galaxy S4          | Genexus |
|-----------------------------------------|--------------------|---------|
| <u>ش</u> ک                              | ≈⊿∎ 1:14           |         |
| 😑 🔤 Session Speak 🔍                     | P ADD              |         |
| Country Name                            | GPS                |         |
|                                         | View               |         |
| Android and the GeneXus Smart D         | evice Generator    |         |
| Cardozo, Armando                        |                    |         |
|                                         |                    |         |
| Uruguay                                 |                    |         |
| Coffee and SD Projects                  | ID                 |         |
| Cardozo, Armando                        |                    |         |
|                                         | <u> </u>           |         |
| Uruguay                                 | <b>∢</b> +         |         |
| Design and Development: searchi         | ng for             |         |
| integration<br>Cimas Alejandro          |                    |         |
|                                         | 📋 🚫                |         |
| Uruquay                                 | <b>15 3</b>        |         |
|                                         | 12 1 1<br>12 1 2 1 |         |
| Guedes, Lucia                           | <u>e</u>           |         |
|                                         | <b>— —</b>         |         |

que nos va a mostrar el nombre de ese país y todos los oradores correspondientes a ese país, agrupados por conferencia.

Además, nos presenta un botón

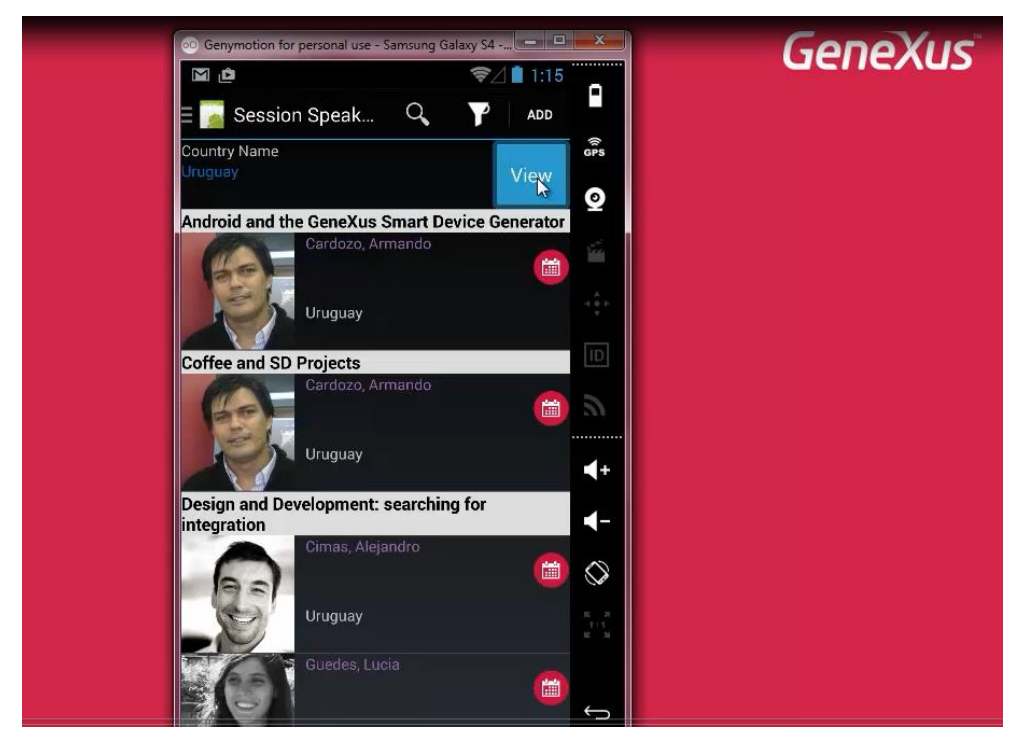

para poder visualizar la información del país

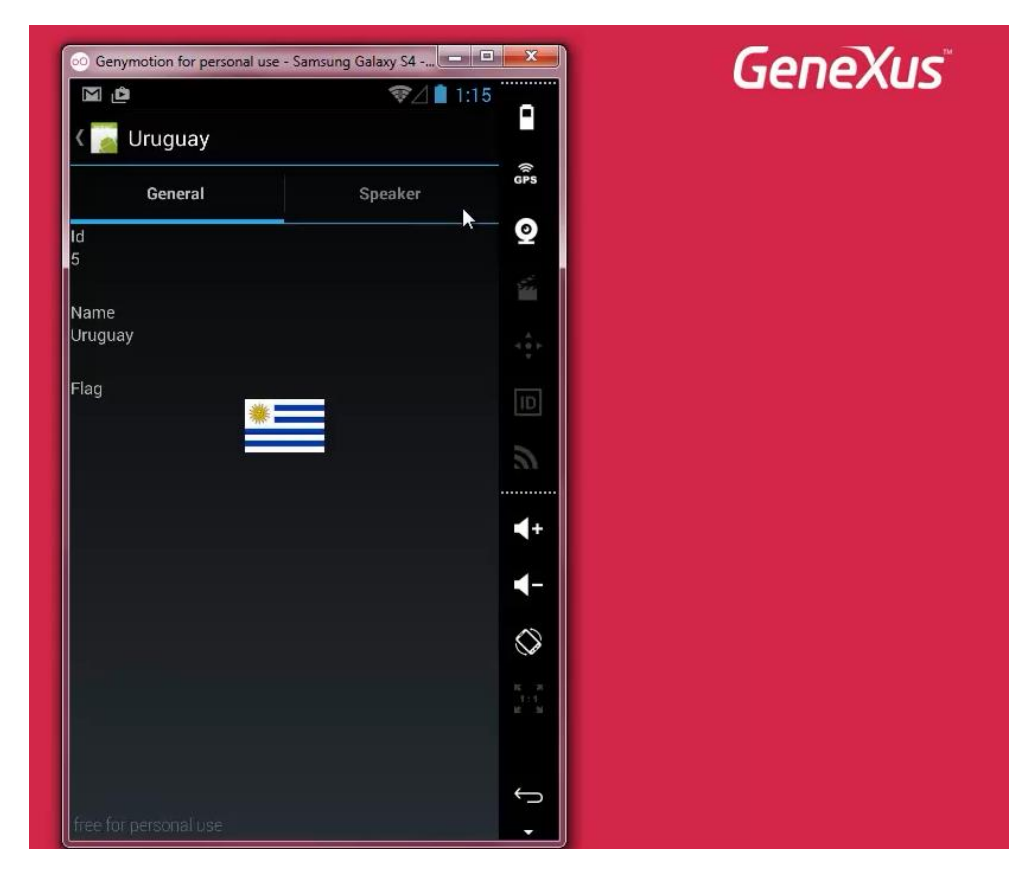

llamando al Detail del work with correspondiente

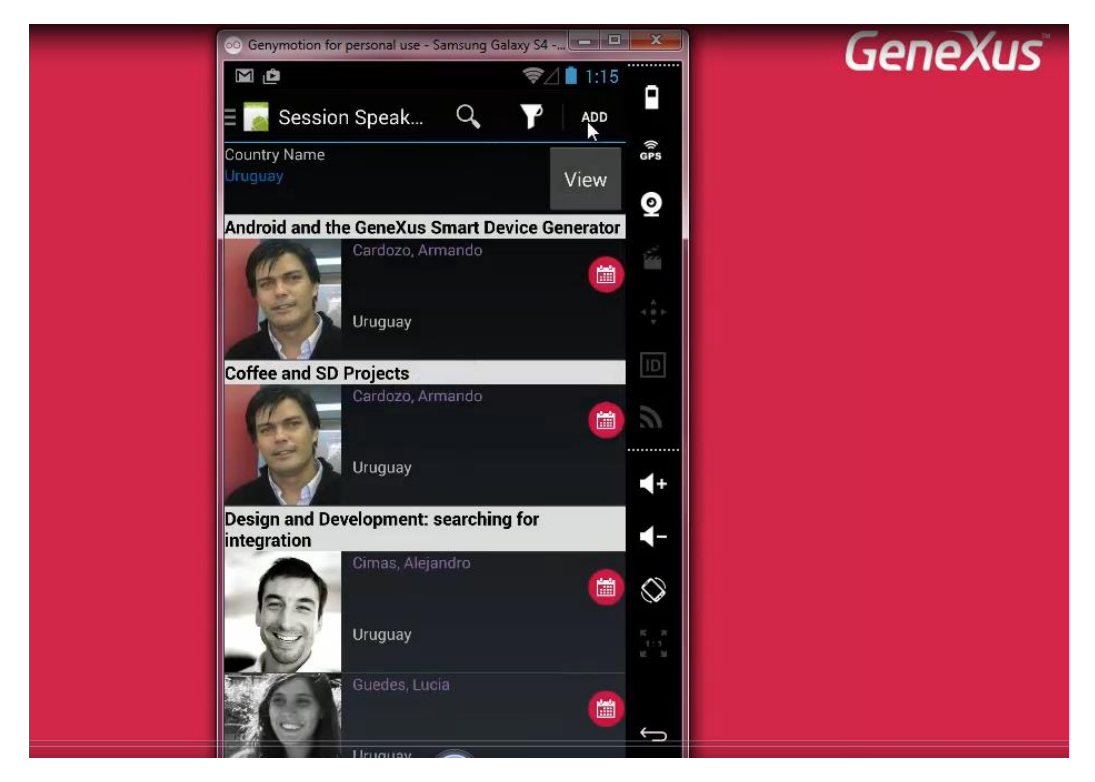

Nos ofrece en la application bar un botón para agregar un nuevo orador de ese país

| ○ Genymotion for personal use - | Samsung Galaxy S4 | ×                 | Genex | <b>(US</b> |
|---------------------------------|-------------------|-------------------|-------|------------|
|                                 | ✓ X               | •                 |       |            |
| Name                            |                   | ()<br>GPS         |       |            |
| Name                            |                   | 0                 |       |            |
| Surname                         |                   |                   |       |            |
| Surname                         |                   |                   |       |            |
| Image                           | 8                 | чêн –             |       |            |
| CVMini                          |                   | ID                |       |            |
| CVMini                          |                   | 5                 |       |            |
| Country Id                      | 5 🕞               |                   |       |            |
| Country Name                    | •                 | <b>-</b>          |       |            |
| Phone                           | Phone             | $\Diamond$        |       |            |
| Address                         |                   | К К<br>1:1<br>К М |       |            |
| Address                         |                   |                   |       |            |
| Email                           |                   | ←                 |       |            |

y además, para cada orador listado

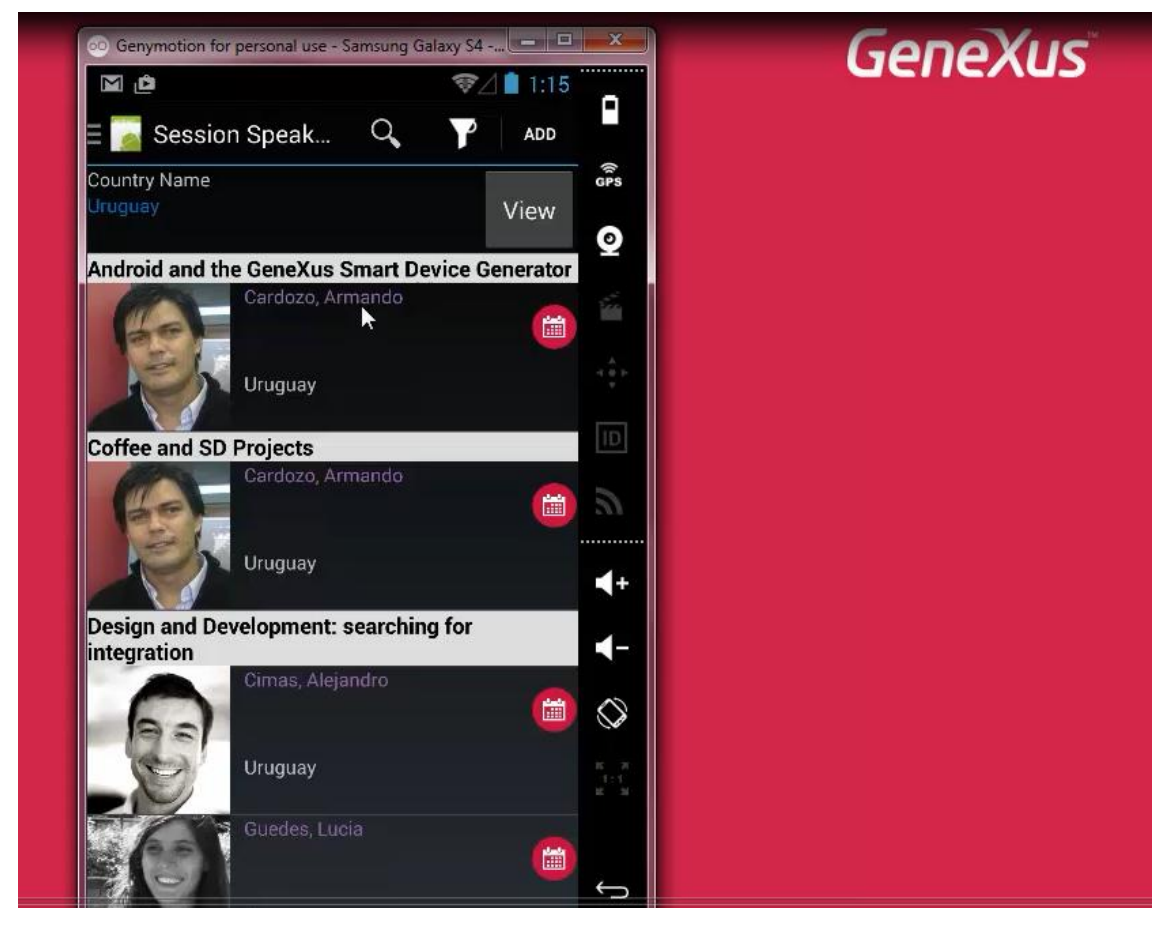

agrupado por conferencia, nos va a permitir visualizar la información de dicha conferencia

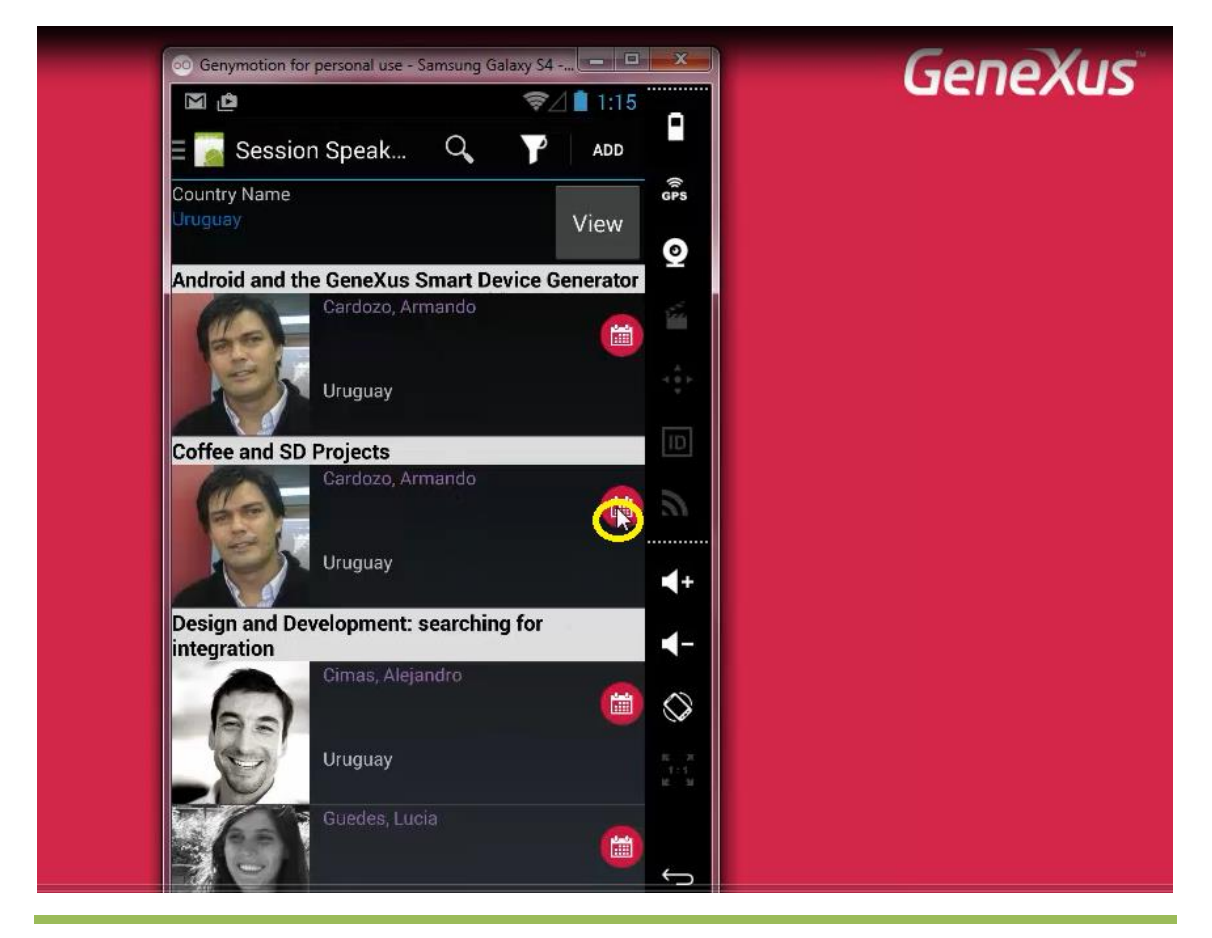

Video filmado con GeneXus X Evolution 3

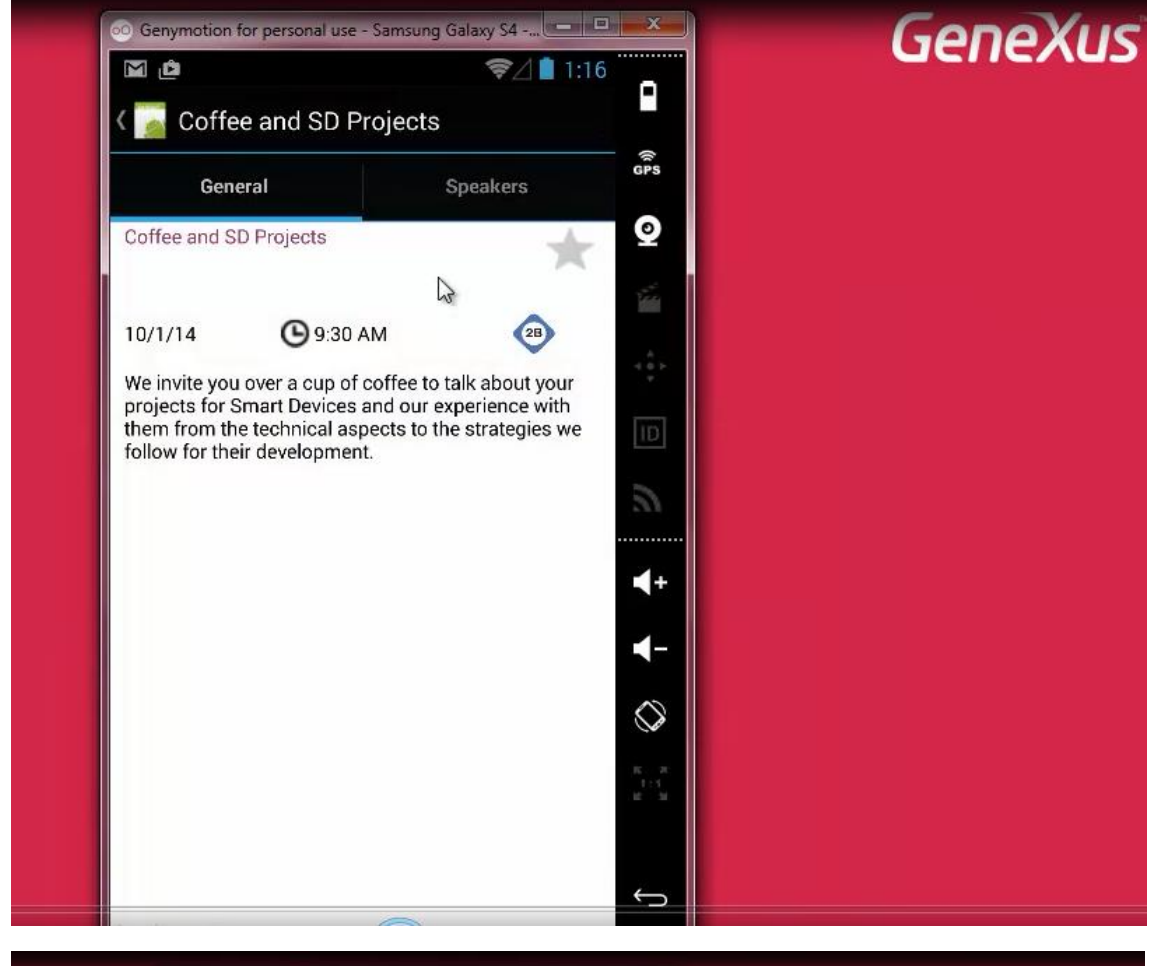

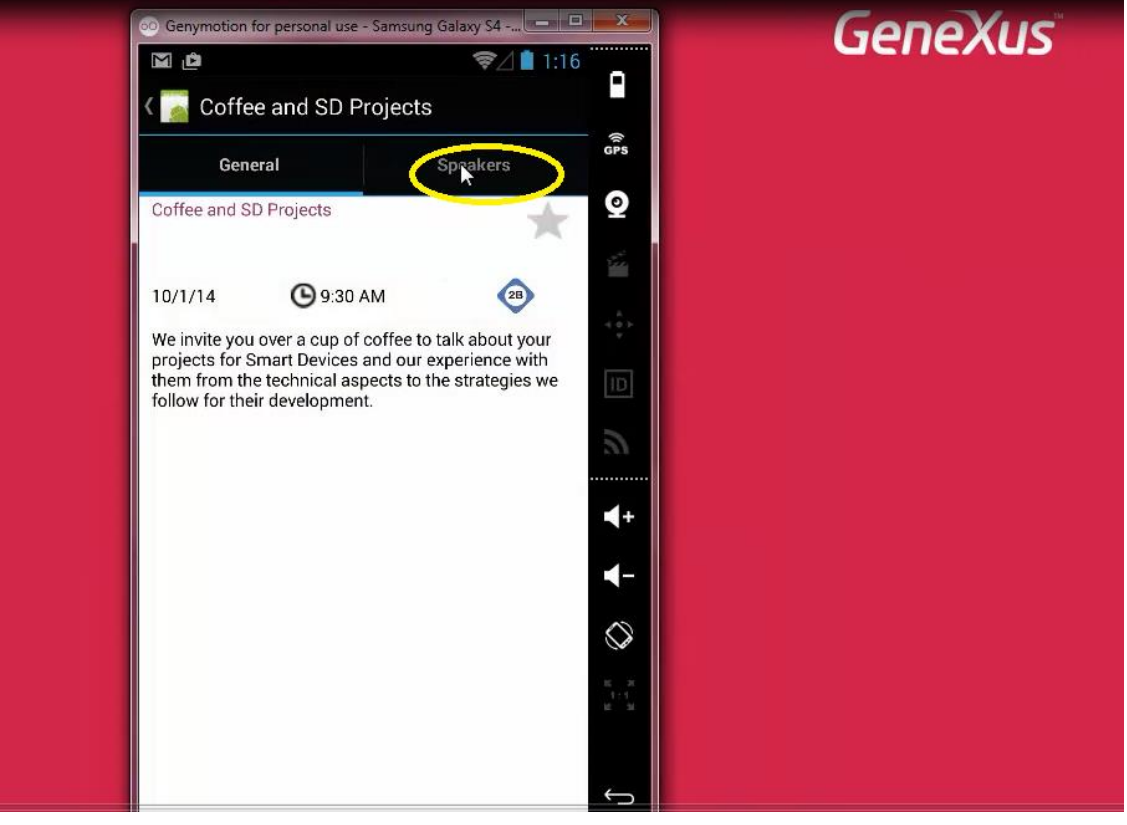

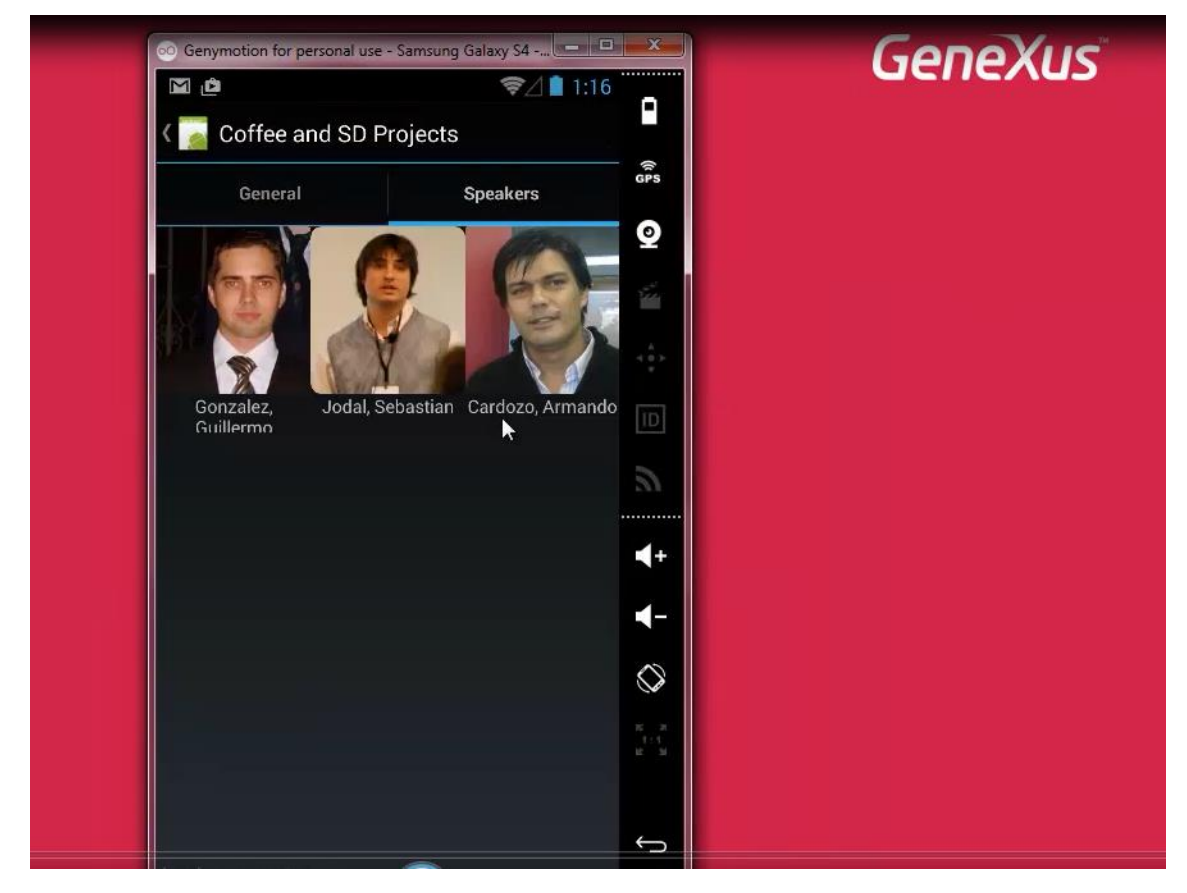

Aquí vemos que solamente está apareciendo este orador listado

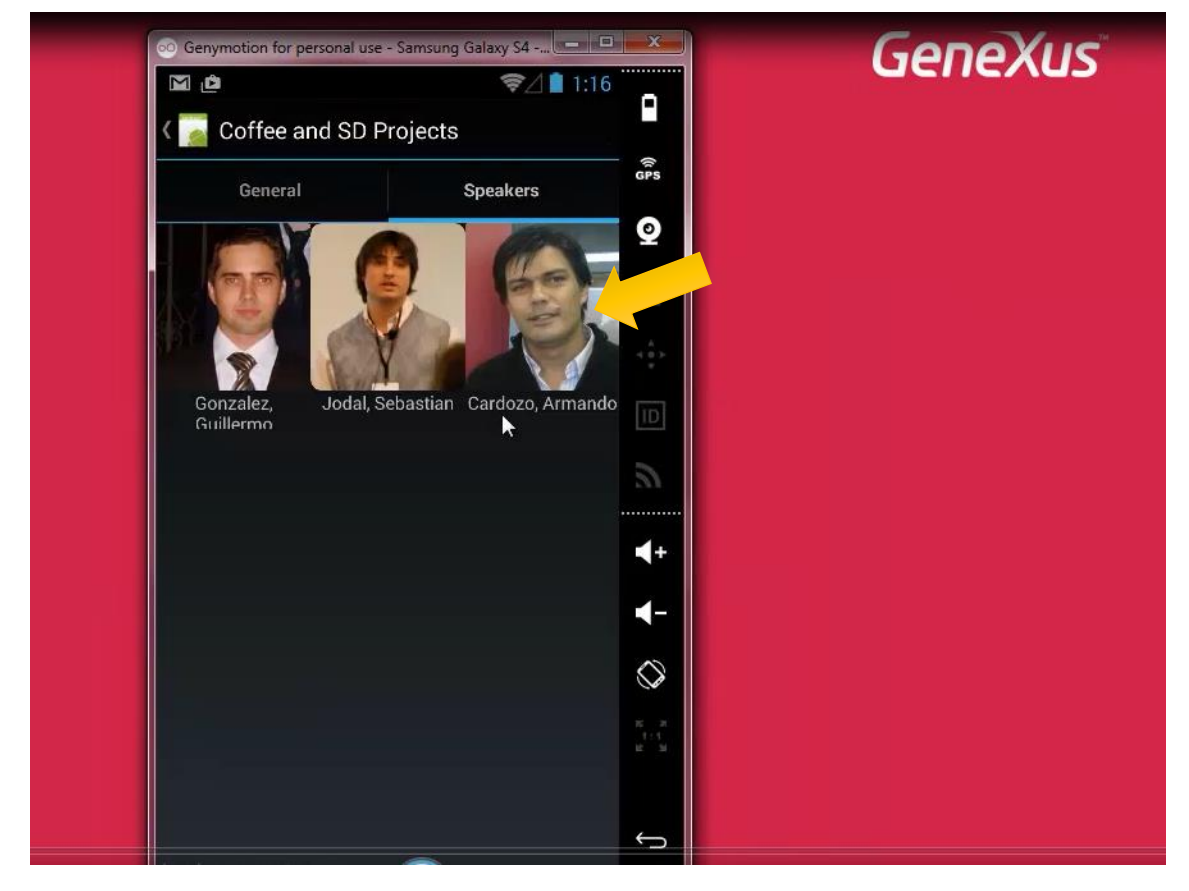

y no estos 2... puesto que estos 2 van a pertenecer a otros países

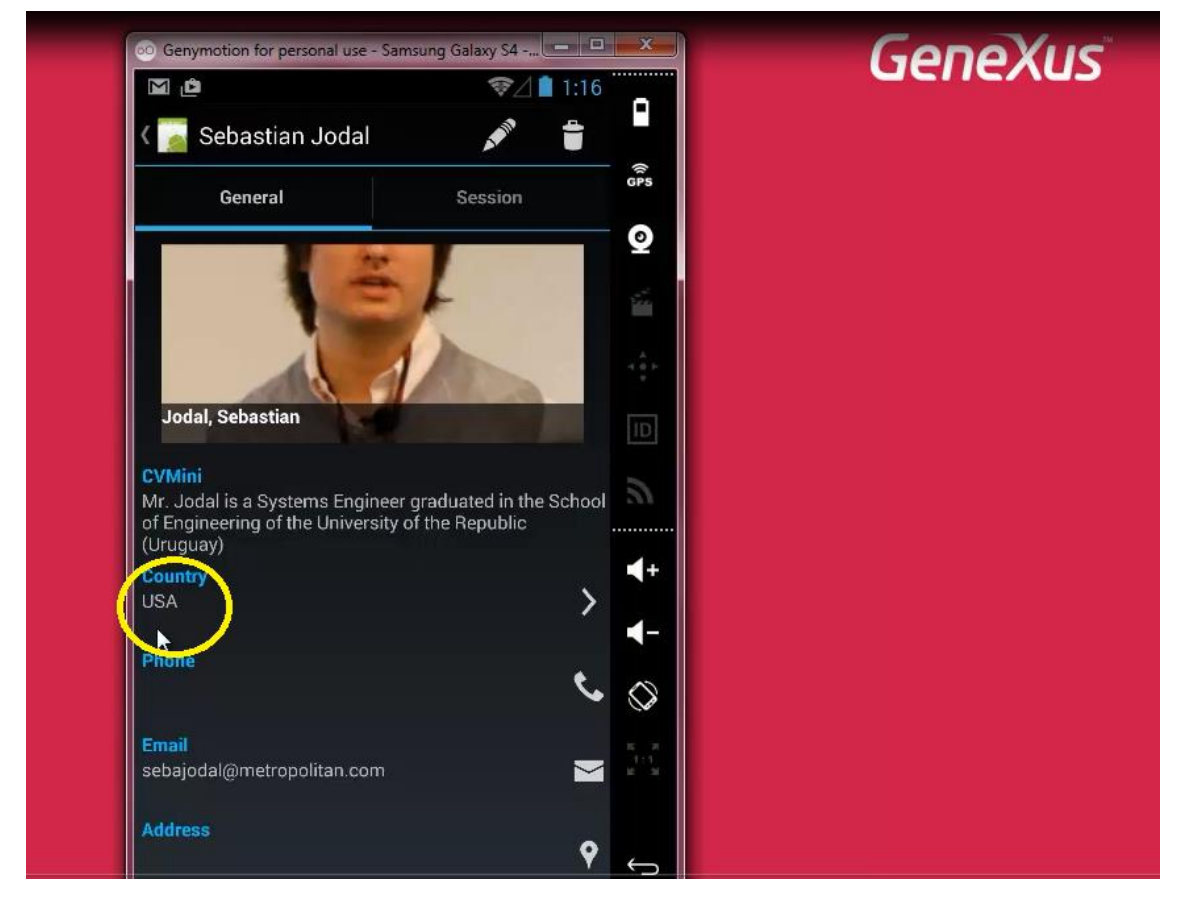

Estados Unidos...

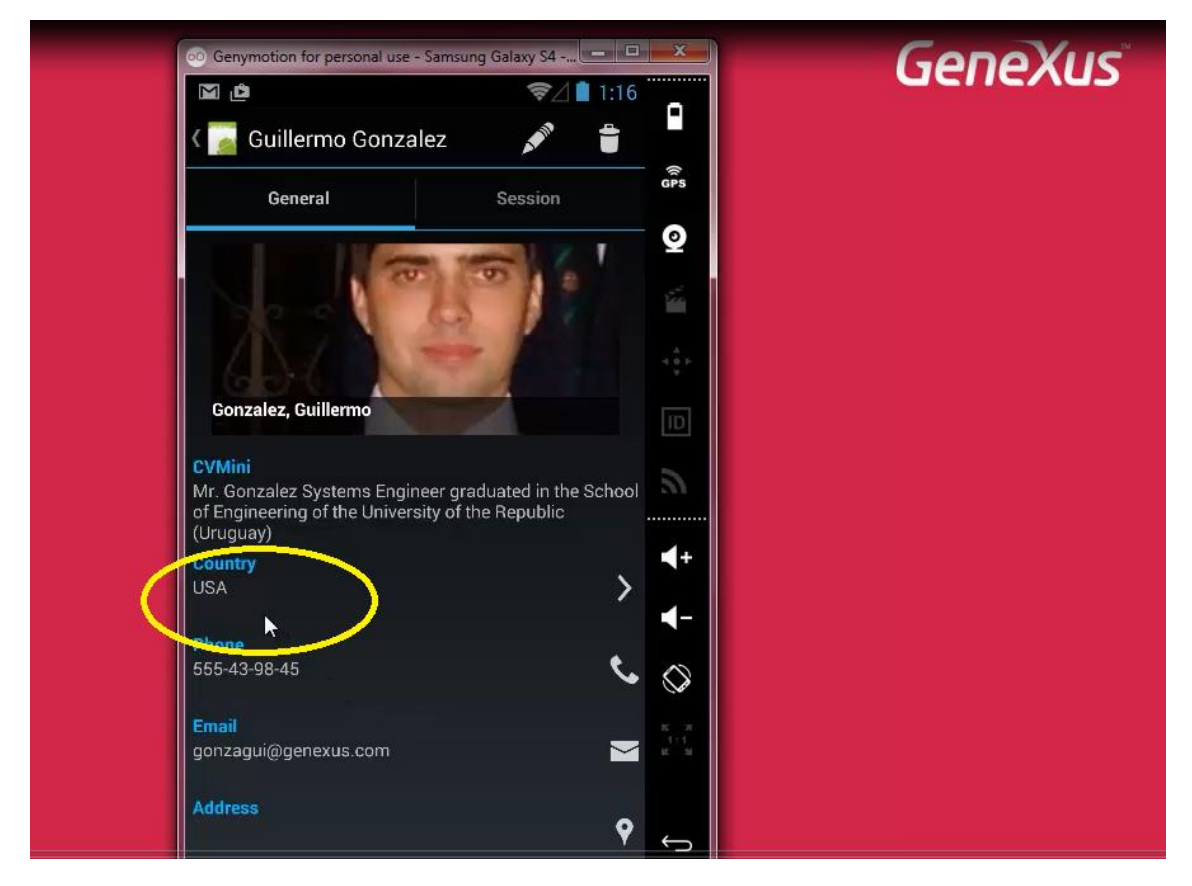

y Estados Unidos también.

Si nos detenemos a analizar este panel

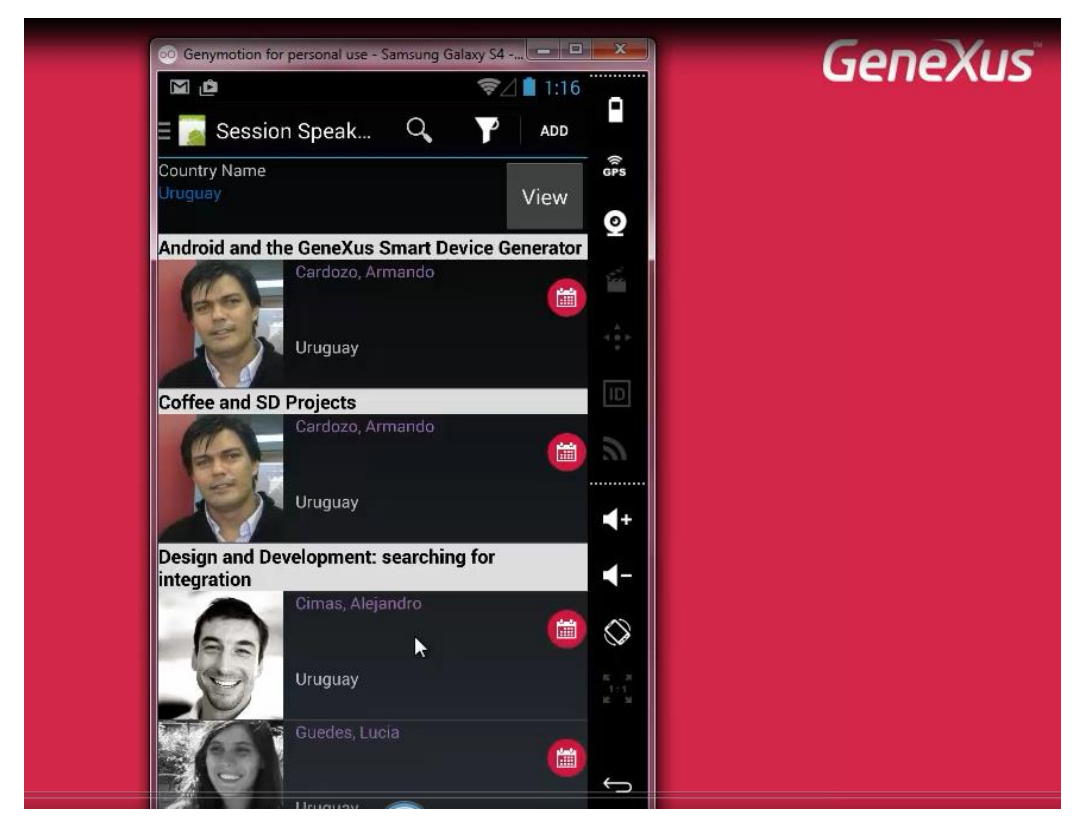

podemos ver que va a estar compuesto de una parte fija, que contiene el nombre de país

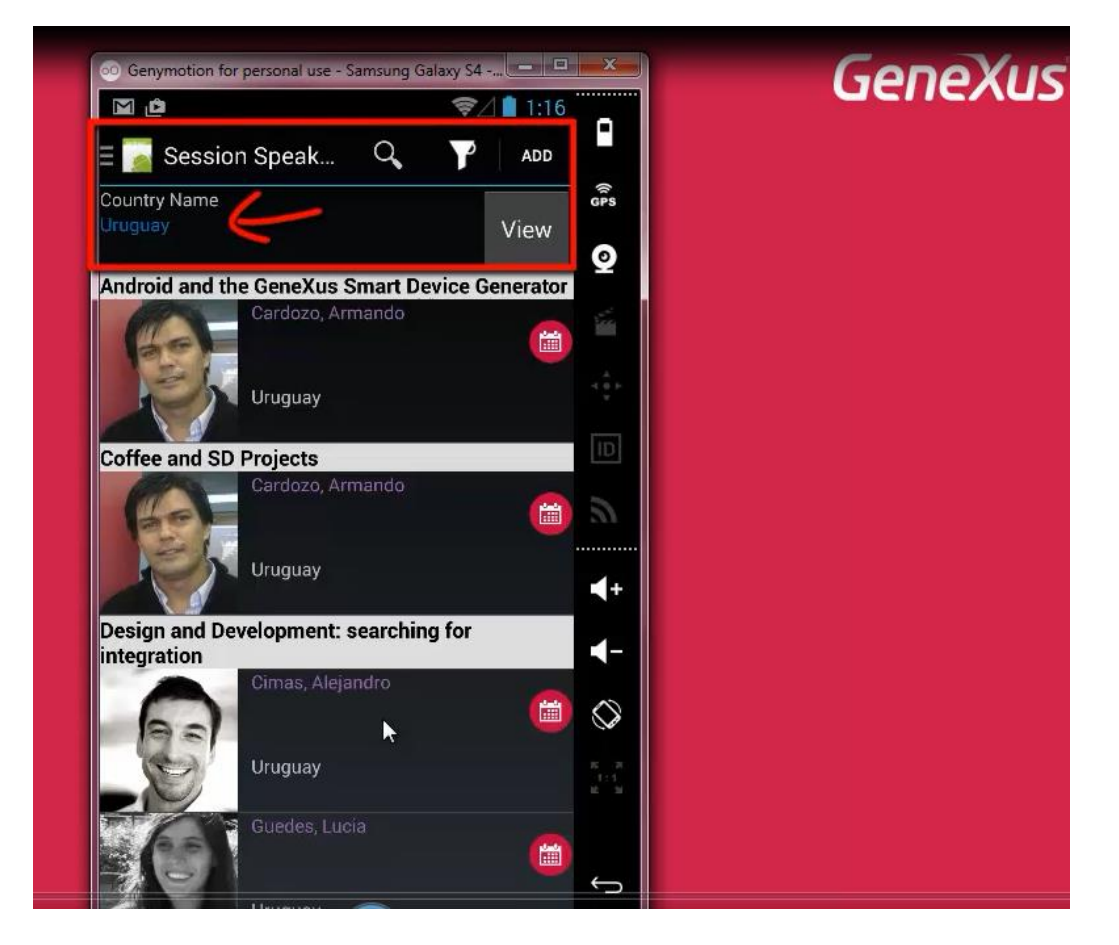

el botón para visualizarlo

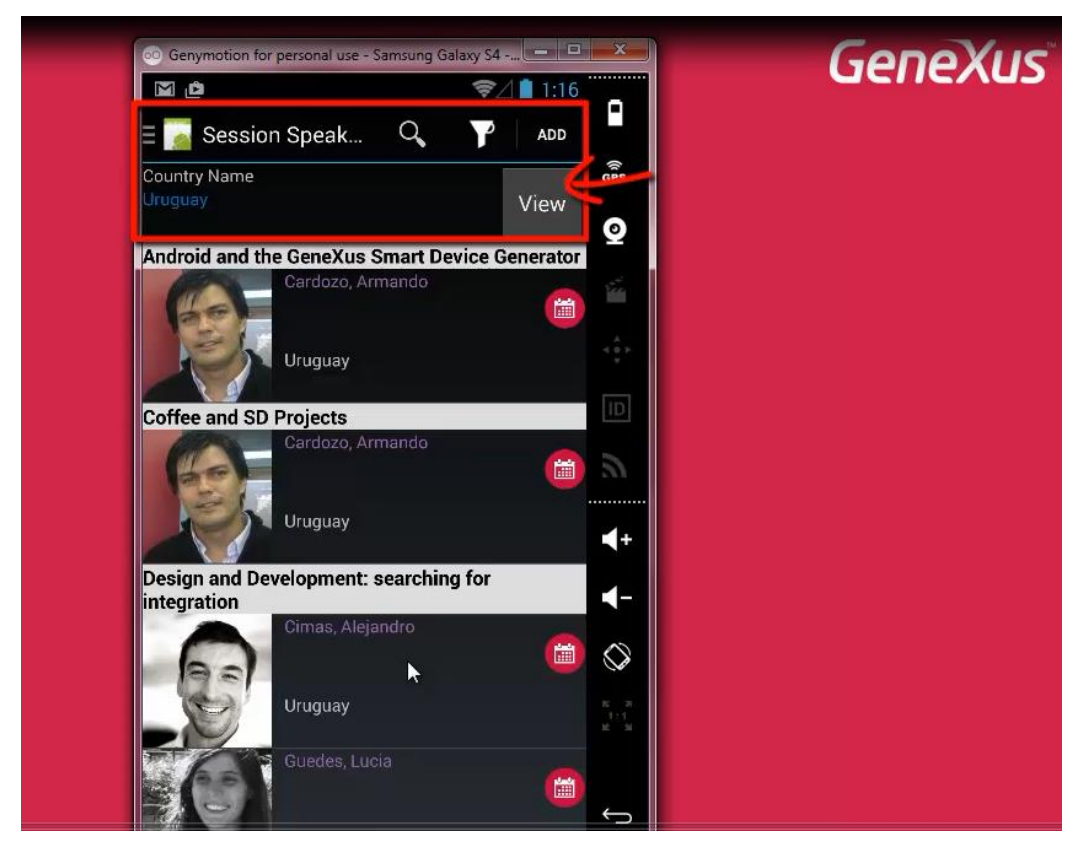

y en la application bar el botón ADD

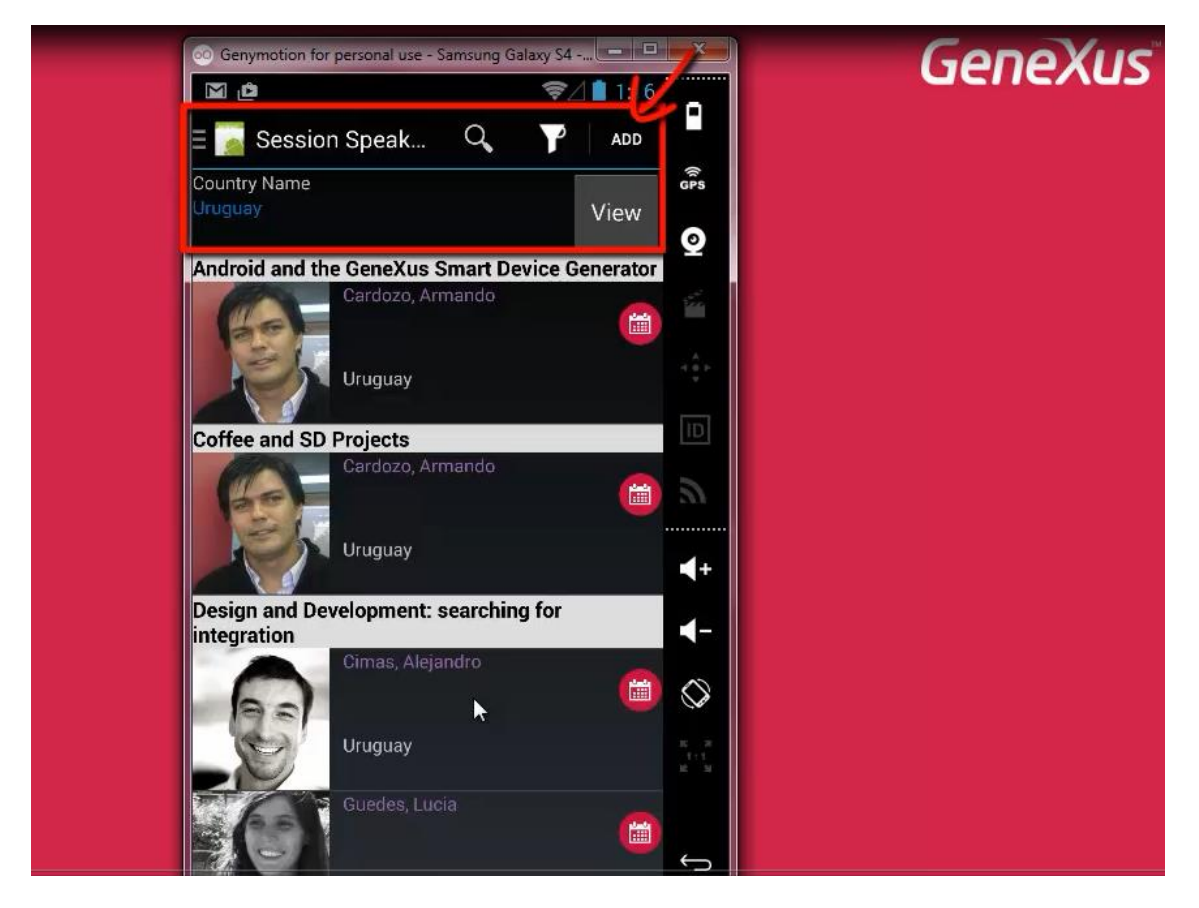

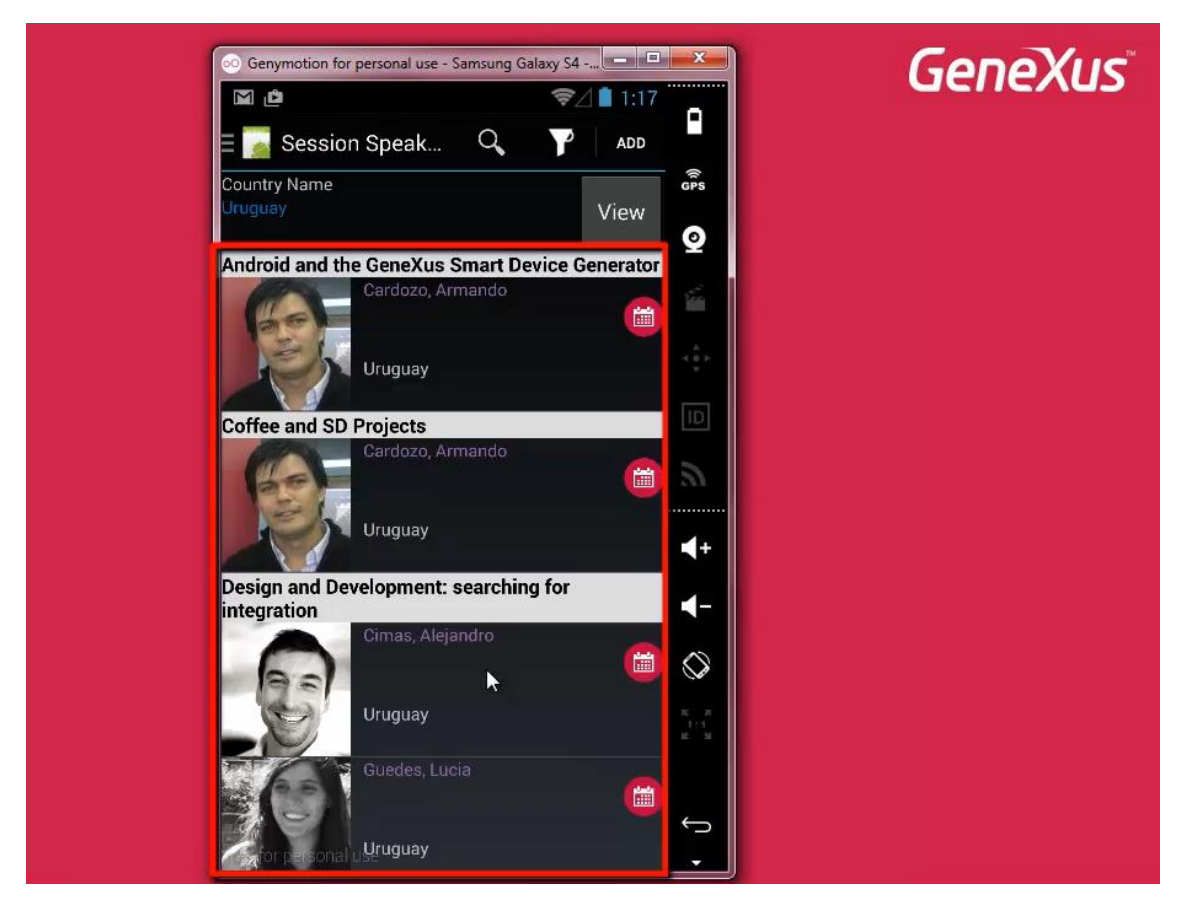

para agregar un nuevo orador.. y por otro lado va a tener una parte variable

correspondiente al grid.

Este grid va a ser similar al grid del List del work with de speakers... observemos que incluso haciendo tap

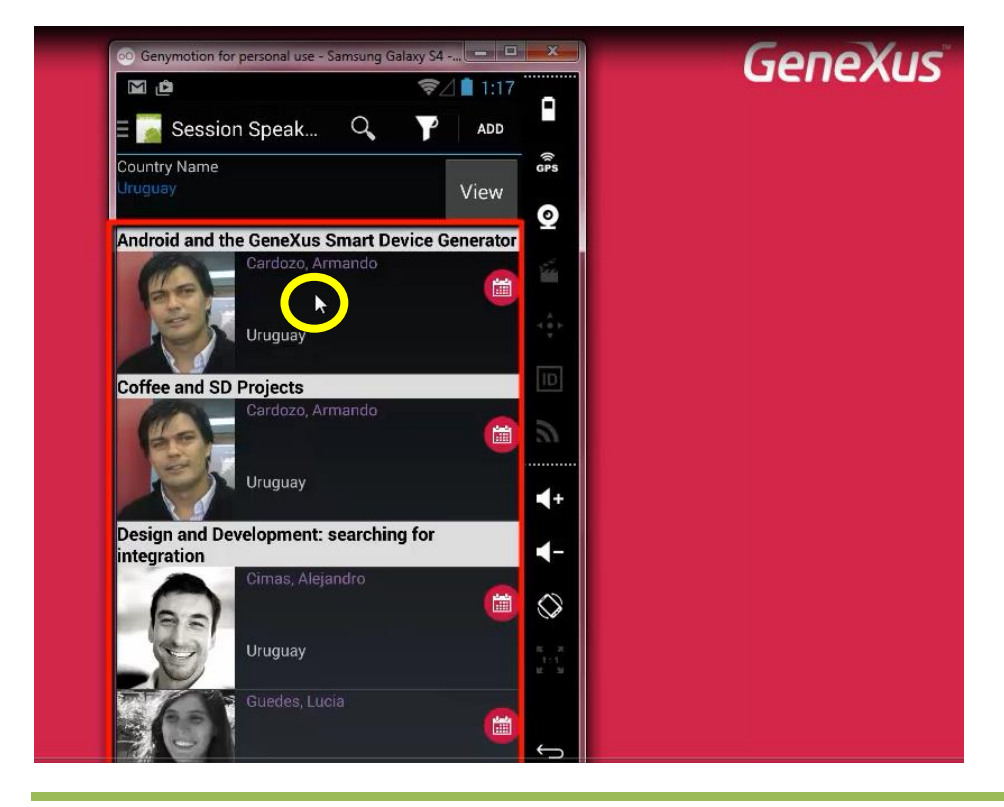

tenemos la posibilidad de ver una porción del currículum vitae, como lo hacíamos antes.. y haciendo tap sobre esta imagen

| ♥/ 1:17                                          | Generas |
|--------------------------------------------------|---------|
| Session Speak 🔍 🍸 🗛 🗖                            |         |
| Name ops                                         |         |
| View                                             |         |
| and the ConeYue Smart Device Conerator           |         |
| Cardozo, Armando                                 |         |
|                                                  |         |
|                                                  |         |
| Uruguay                                          |         |
|                                                  |         |
| of Engineering of the University of the Republic |         |
| ay)                                              |         |
| and SD Projects                                  |         |
| Caroozo, Armanoo                                 |         |
|                                                  |         |
| Uruguay                                          |         |
|                                                  |         |
| and Development: searching for                   |         |
| tion View Altice In                              |         |
| Cimas, Alejandro                                 |         |
|                                                  |         |
| Uruguay                                          |         |
|                                                  |         |
|                                                  |         |

ir al Detail del orador:

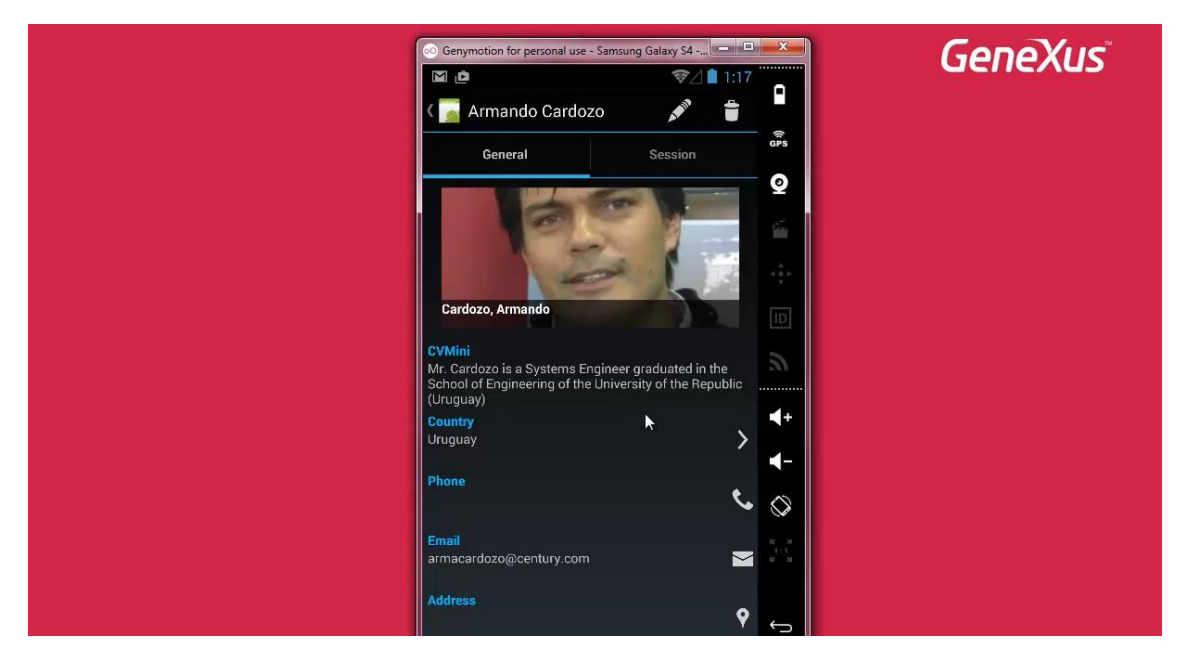

pero va a tener algunas diferencias, como ser este botón:

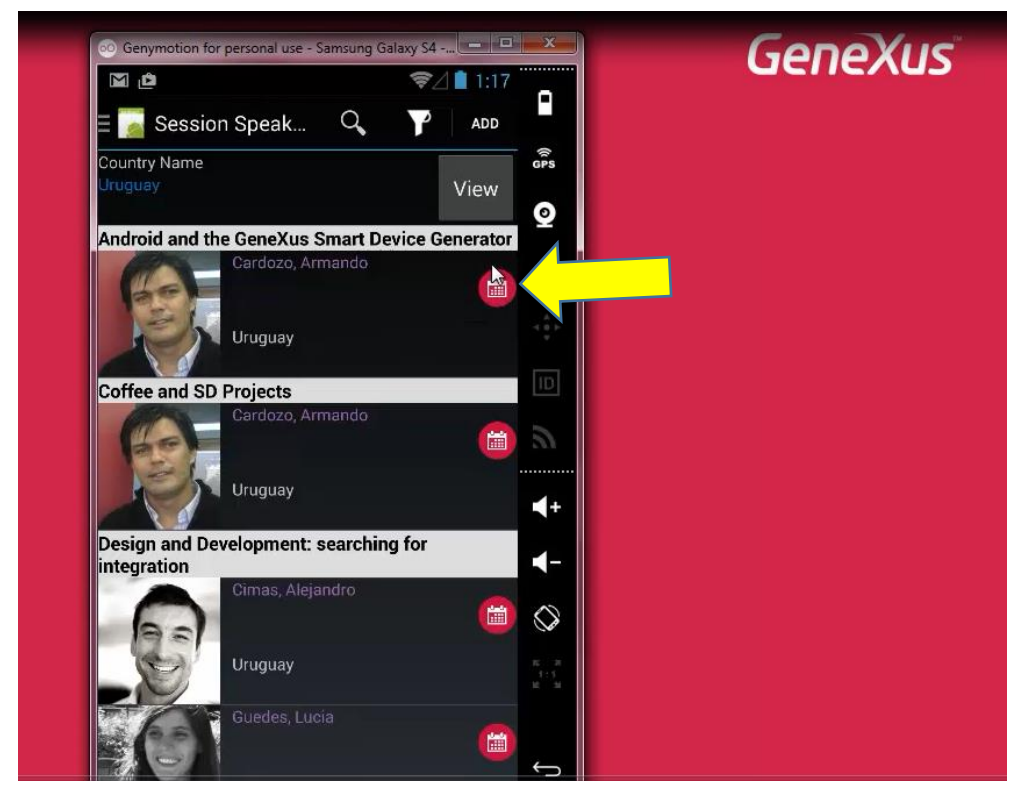

y el hecho de que su tabla base ya no va a ser más la de speakers, sino que ahora va a tener que ser la de los speakers asociados a las conferencias

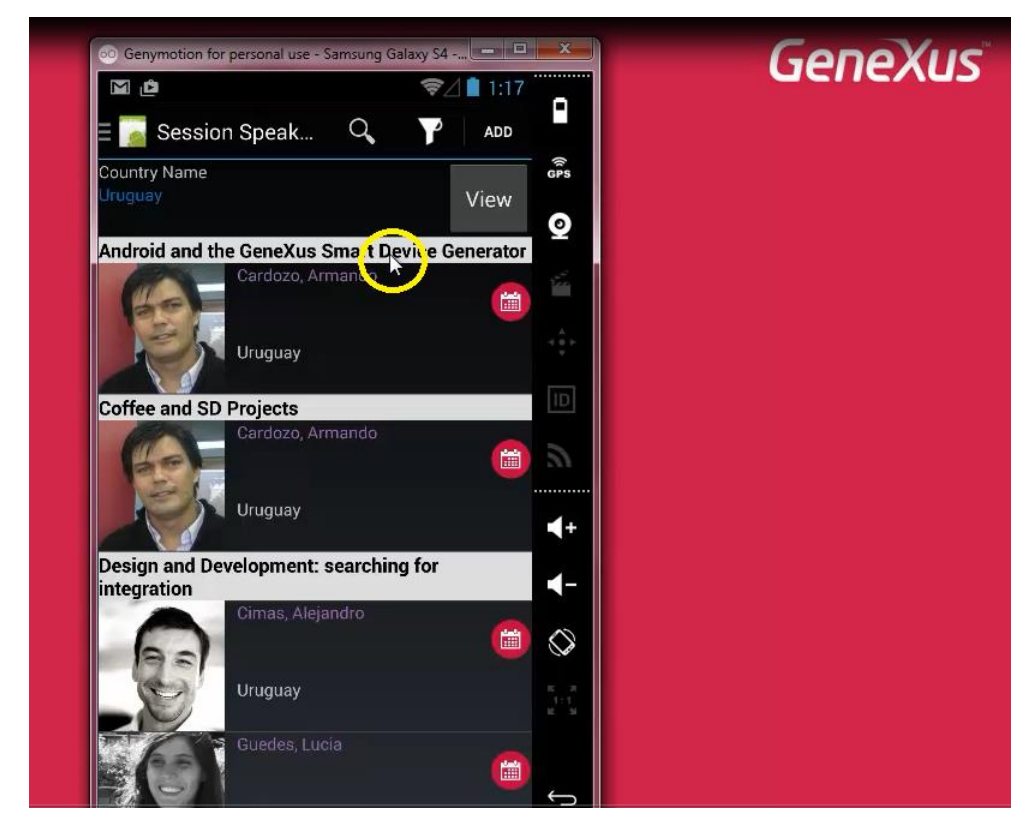

Veámoslo en GeneXus

| File Edit View Layout Insert Build Kn                                                                                                    | wiedge Manager Window Tools Help                                                   |
|----------------------------------------------------------------------------------------------------|------------------------------------------------------------------------------------|
| ין 🖞 א מין 🛃 🛋 🐒 🖓 בו 🖞                                                                                                    | 🕮 🛗 🕨 Ruby Environment 🔹 Release 🔹 🖕 KnowledgeBase 🔹 Search                        |
| Knowledge Base Navigator 4                                                                                                    | 🗙 🚮 Start Page 🤰 📠 AskCountry 🗙 🖥 SessionSpeakersByCountry 🗙 🗮 Navigation View 🗙 🚽 |
| Folder View                                                                                                    | - Application b.                                                                   |
| + Quick Access                                                                                                    | ^                                                                                  |
| Gx0090     Restaurant     Room     Session     WorkWithDevicesSession     SessionSpeakersByCountry     SessionSpeakerSbyCountry     WorkWithDevicesSpeaker     WorkWithDevicesSessionForSDC     SkCountry     Documentation     Files     Customization     Customization     Subles     Customization     Themes     Mages     SD Platforms | Country &Country Speakers                                                          |
| III     Folder View                                                                                                    | Any Platform, Default Orientations + 🕜 Add Layout 😢 Delete Layout                  |
| Category View                                                                                                    | Layout 🗟 Rules 😰 Events 🔻 Conditions 🕲 Variables 🖺 Documentation                   |

Aquí tenemos el primer panel "AskCountry" que pide al usuario que ingrese un país.

Veamos que tenemos una variable &Country, que hemos definido basada en el atributo CountryId

| ame                | Туре                | Is Collection | Description |  |
|--------------------|---------------------|---------------|-------------|--|
| & Variables        | 0                   |               |             |  |
| 🗄 🕼 Standard Varia | bles                |               |             |  |
| Country            | Attribute:CountryId |               | Country     |  |
|                    | 5                   |               |             |  |
|                    |                     |               |             |  |
|                    |                     |               |             |  |
|                    |                     |               |             |  |
|                    |                     |               |             |  |
|                    |                     |               |             |  |
|                    |                     |               |             |  |
|                    |                     |               |             |  |
|                    |                     |               |             |  |
|                    |                     |               |             |  |
|                    |                     |               |             |  |
|                    |                     |               |             |  |
|                    |                     |               |             |  |
|                    |                     |               |             |  |
|                    |                     |               |             |  |
|                    |                     |               |             |  |
|                    |                     |               |             |  |
|                    |                     |               |             |  |
|                    |                     |               |             |  |
|                    |                     |               |             |  |
|                    |                     |               |             |  |
|                    |                     |               |             |  |
|                    |                     |               |             |  |

y a la que le hemos modificado su Control Type para que sea un Dynamic Combo Box

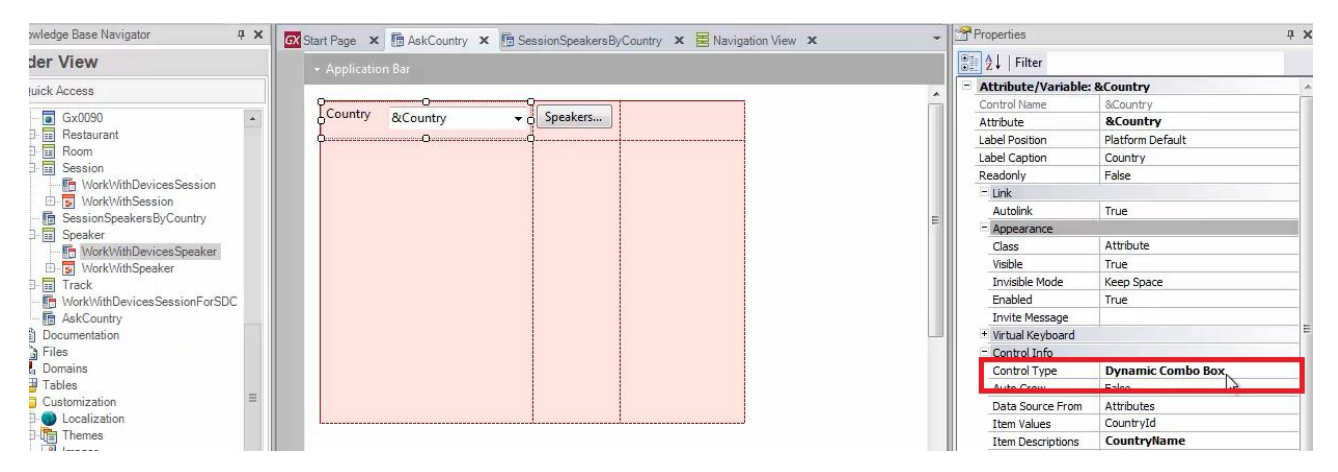

cuyos valores se tomen de Countryld y cuyas descripciones correspondan al atributo CountryName.

Luego tenemos el botón

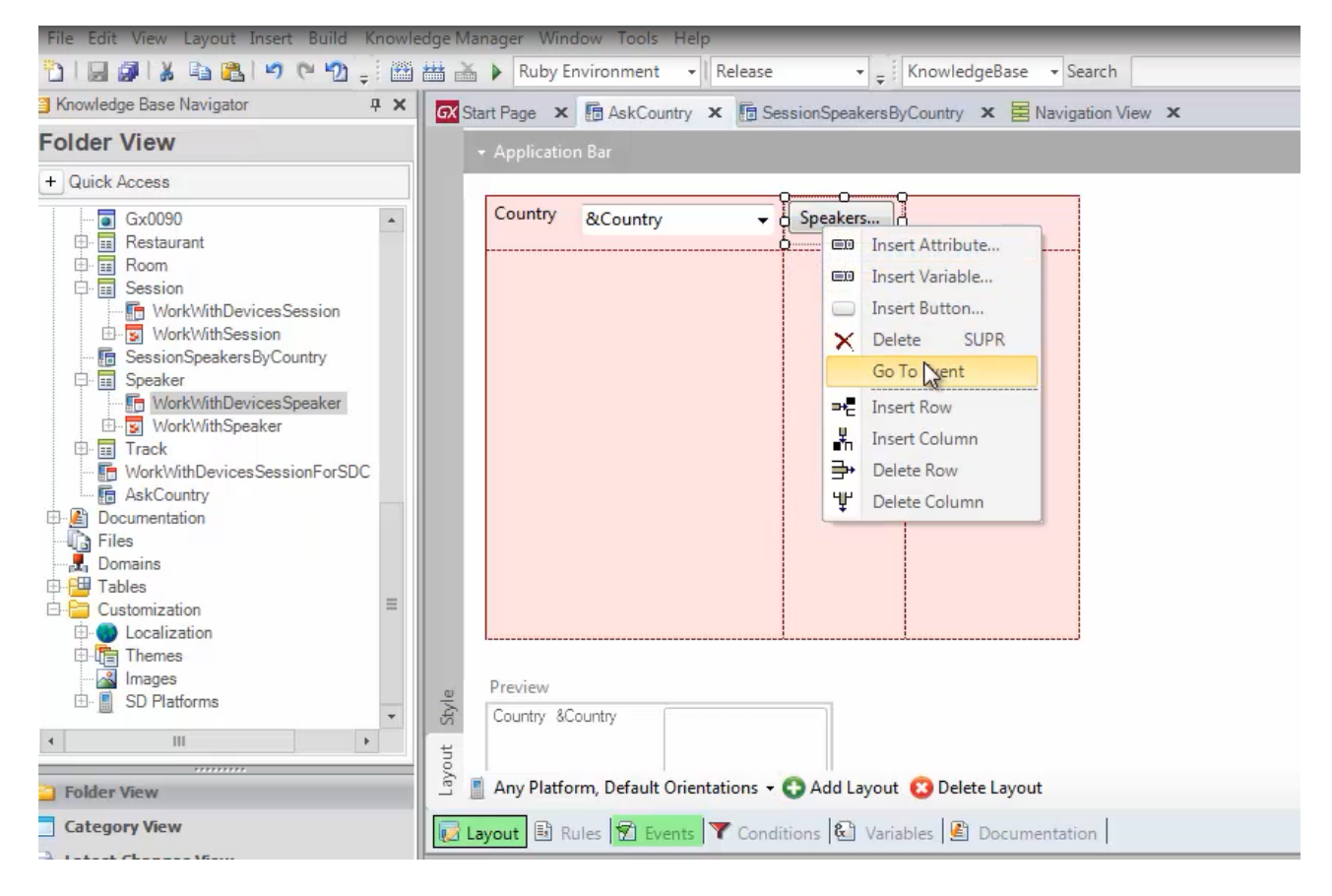

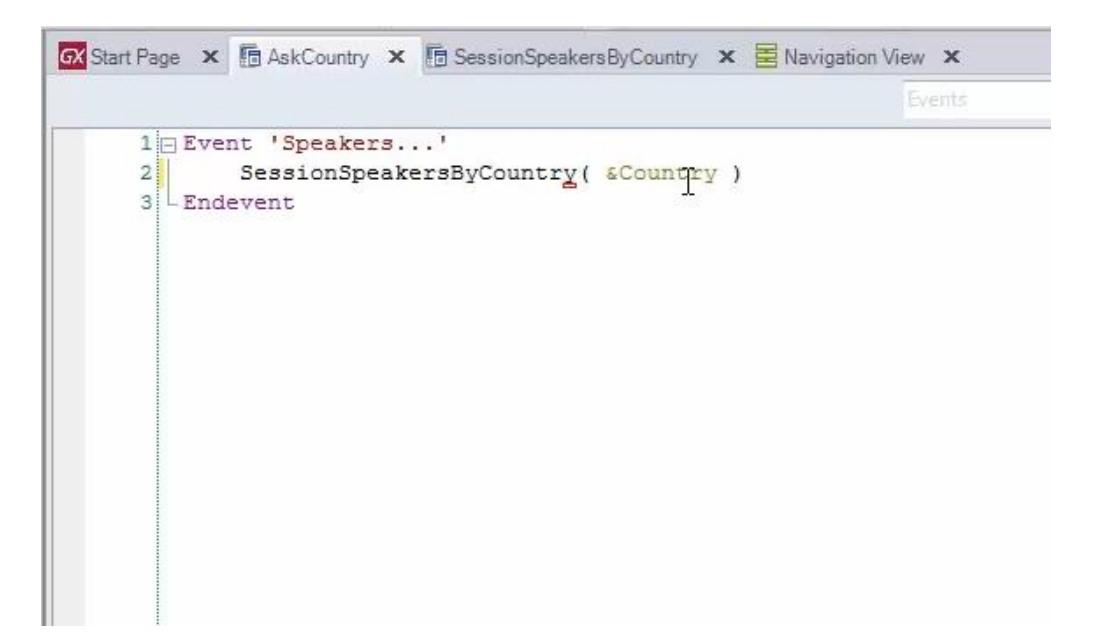

que está invocando al otro panel for Smart Devices al que le estamos pasando ese Country Id.

El panel es este:

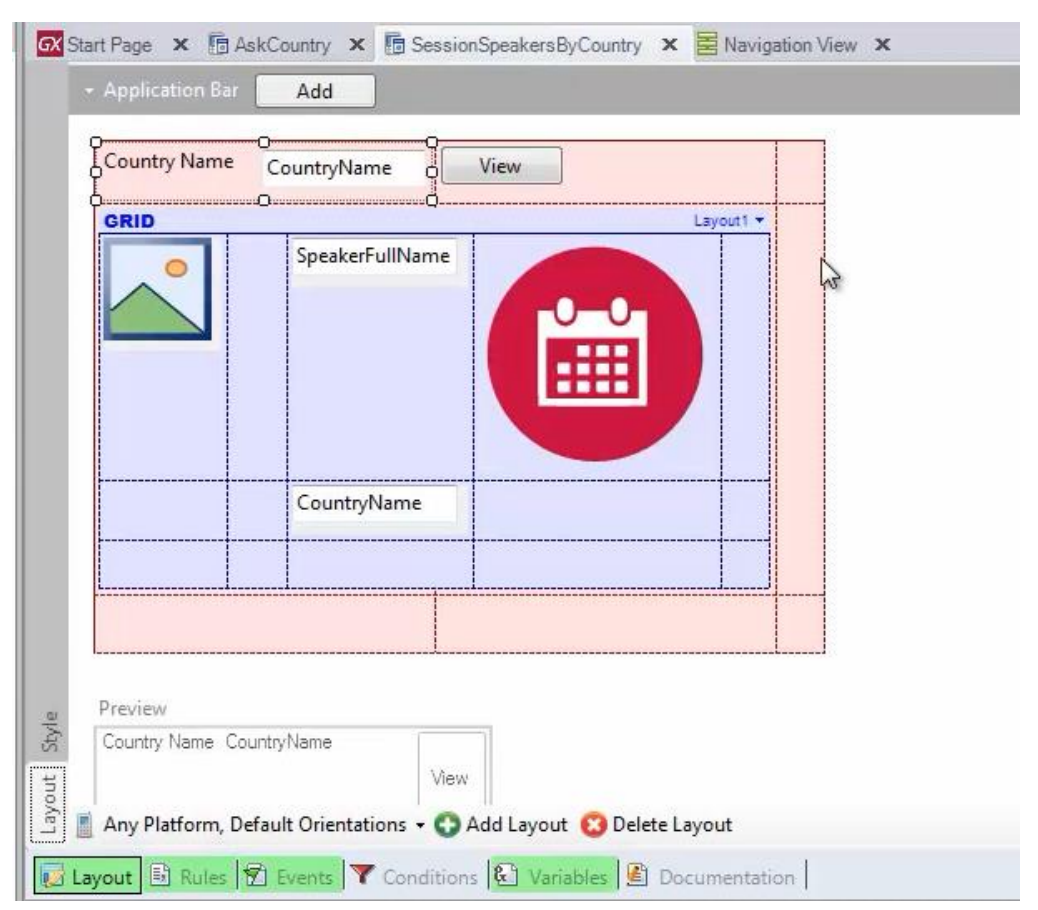

Si vamos a las rules

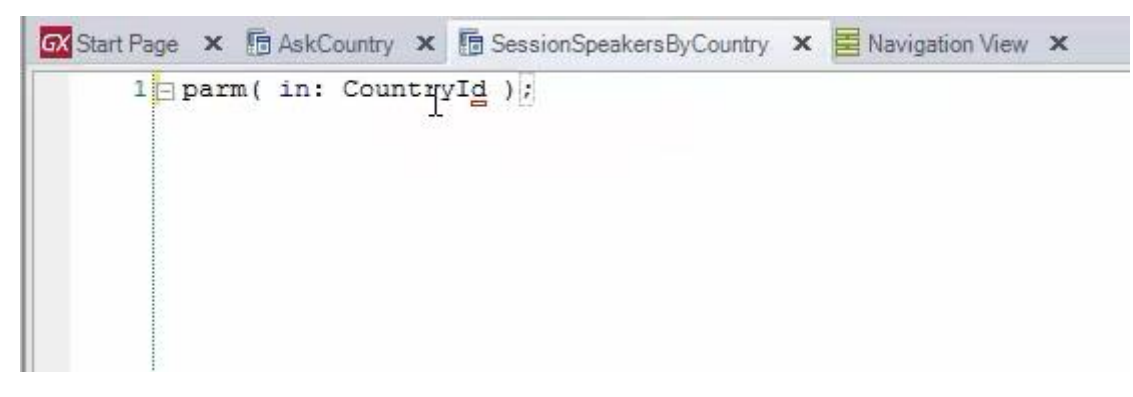

vemos que está recibiendo por parámetro en el atributo Countryld, ese valor.

Vamos al layout y vemos en la parte fija el atributo CountryName

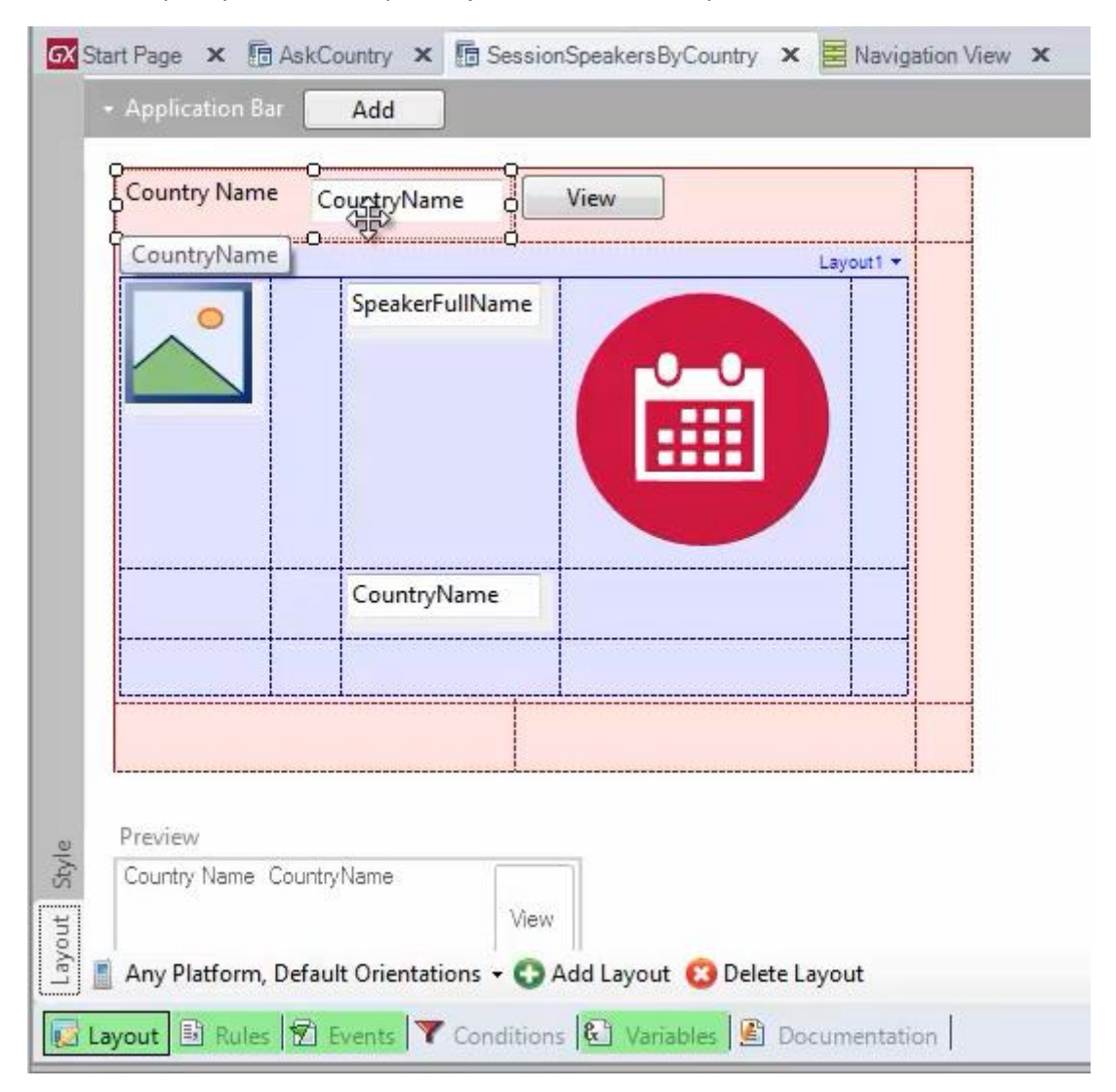

El botón "View"

| GRID              | CountryName<br>SpeakerFullName<br>CountryName | Insert Attribute<br>Insert Variable<br>Insert Button<br>Delete SUPR<br>Sto Event<br>Insert Row<br>Insert Column<br>Delete Row<br>Delete Column |  |
|-------------------|-----------------------------------------------|----------------------------------------------------------------------------------------------------|--|
| Preview           |                                               | <br>                                                                                                    |  |
| Country Name Coun | tryName<br>View                               | neut 🦰 Delete Leve                                                                                                    |  |

que está invocando al "WorkWithDevicesCountry" – nivel Country – Detail, pasándole el CountryId por parámetro

| 10  | Rvent 'View'                                                     |
|-----|------------------------------------------------------------------|
| 21  | WorkWithDevicesCountry, Country, Detail (CountryId)              |
| 3   | Endevent                                                         |
| 4   |                                                                  |
| 5 - | Event 'Add'                                                      |
| 6日  | Composite                                                        |
| 7   | Speaker.CountrvId = CountrvId                                    |
| 8   | WorkWithDevicesSpeaker.Speaker.Detail.Insert(&Speaker)           |
| 9   | Refresh                                                          |
| 0   | endcomposite                                                     |
| 1   | Endevent                                                         |
| 2   |                                                                  |
| 3 = | Event Image1.Tap                                                 |
| 4   | WorkWithDevicesSpeaker.Speaker.Detail(SpeakerId)                 |
| 5   | Endevent                                                         |
| .6  |                                                                  |
| 7   |                                                                  |
| 8 🖃 | Event Load                                                       |
| 9   | Table1.Class = "TableColoredWhite"                               |
| 0   | SpeakerFullName.Class = "AttributeFontColorViolet"               |
| 1   | If SpeakerCVMini.Length() > 145                                  |
| 2   | <pre>&amp;SpeakerCVMini = substr(SpeakerCVMini,1,145) + ""</pre> |
| 3   | Else                                                             |
| 4   | <pre>&amp;SpeakerCVMini = SpeakerCVMini</pre>                    |
| 5   | EndIf                                                            |
|     | III                                                              |

Por otro lado tenemos el Application Bar, el botón Add

| Country Name    | CountryName View |           |
|-----------------|------------------|-----------|
|                 | SpeakerFullName  | Layout1 - |
|                 | CountryName      |           |
| l.              |                  |           |
| Country Nama Ca | interName        |           |

| Country Name     | Coun Coun Count Count Co |           |
|------------------|----------------------------------------------------------------------------------------------------|-----------|
| GRID             | h2                                                                                                    | Layout1 - |
|                  | CountryName                                                                                                    |           |
|                  |                                                                                                    |           |
| Preview          | l                                                                                                    |           |
| Country Name Cou | ntryName View                                                                                                    |           |

que está -observemos- utilizando una variable & Speaker

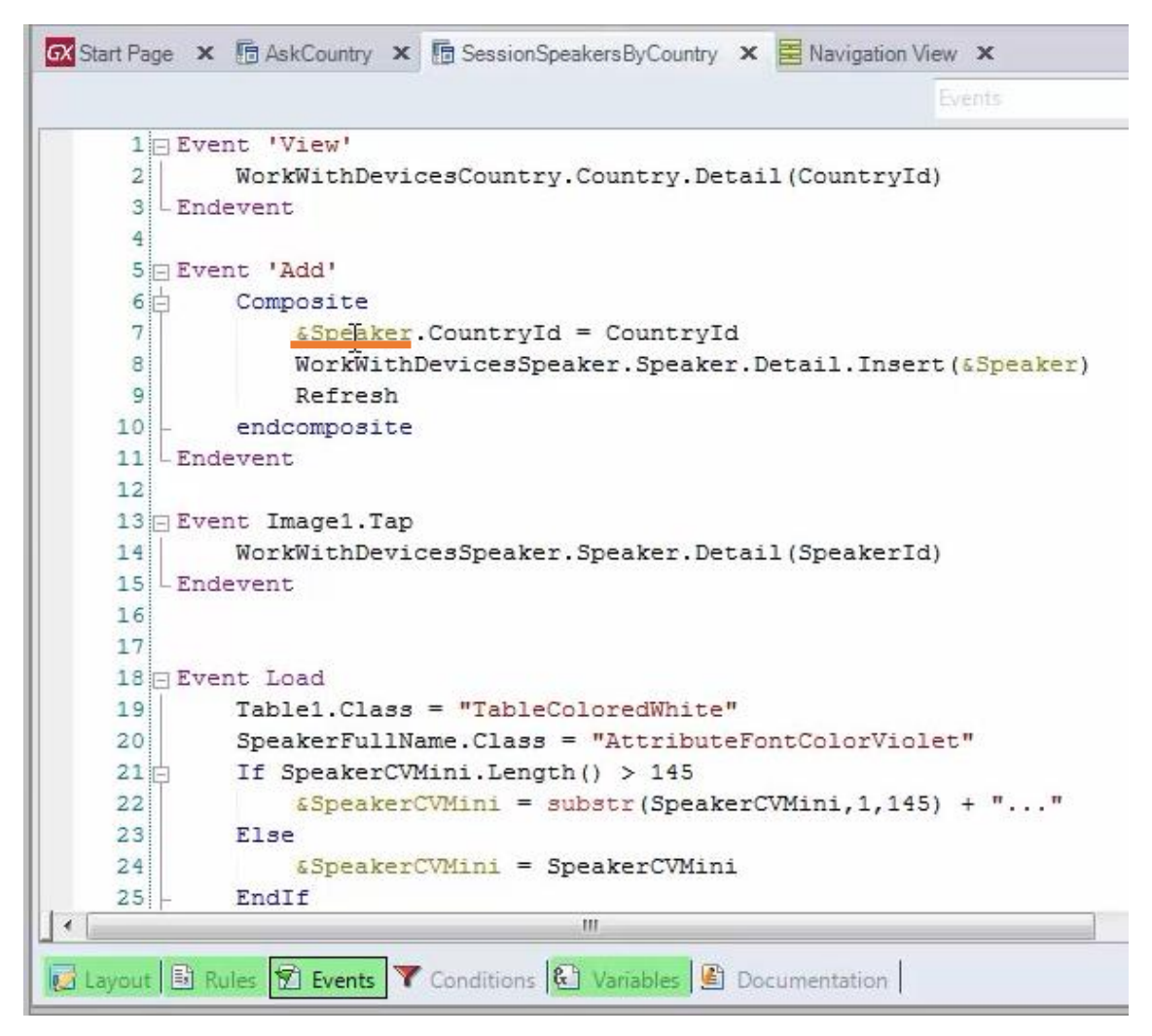

que corresponde al business component Speaker

| 🐼 Start Page 🗙 🛅 AskCountry | / 🗙 🖪 SessionSpeakersByCo | ountry 🗙 🛃 Navigati | ion View 🗙     |
|-----------------------------|---------------------------|---------------------|----------------|
| Name                        | Туре                      | Is Collection       | Description    |
| 🖃 🚷 Variables               |                           |                     |                |
| 🕀 🚷 Standard Variables      |                           |                     |                |
| <ul> <li>Speaker</li> </ul> | Speaker                   |                     | Speaker        |
| • SpeakerCVMini             | Autibute:SpeakerCVMini    |                     | Speaker CVMini |
|                             |                           |                     |                |
|                             |                           |                     |                |
|                             |                           |                     |                |
|                             |                           |                     |                |

le asigna el CountryId correspondiente, el recibido por parámetro, y lo que hace es invocar al Detail del WorkWithDevicesSpeaker pasándole ese business component para que ya quede inicializado el país.

Por otro lado, tenemos el grid

| Country Name    | CountryName View Layout1 |  |
|-----------------|--------------------------|--|
|                 | SpeakerFullName          |  |
|                 |                          |  |
|                 |                          |  |
|                 | CountryName              |  |
| Grid1           |                          |  |
| _               |                          |  |
| review          |                          |  |
| Lountry Name Co | untry Name               |  |

que tendrá su propia tabla base independiente de la tabla base de la parte fija

| Country Nan  | e CountryName View |            |
|--------------|--------------------|------------|
| GRID         |                    | Layout1 -  |
| -            | SpeakerFullName    |            |
|              | CountryName        |            |
|              |                    |            |
| Preview      |                    | $\bigcirc$ |
| Country Name | CountryName        |            |
|              | View               |            |

## Recordemos que esta es una particularidad de los objetos Smart Devices

| Country Nam  | e CountryName   |                           |
|--------------|-----------------|---------------------------|
|              | SpeakerFullName | Layout                    |
|              |                 | Independer<br>navigations |
|              | CountryName     |                           |
| 0            |                 |                           |
| Preview      |                 | $\bigcirc$                |
| Country Name | CountryName     |                           |

parte fija y grid determinan navegaciones independientes : cada uno tendrá su tabla base.

Esto establece una diferencia importante con los web panels.

Así en Smart Devices, recordemos que el evento Refresh, navegará la tabla base de la parte fija

| Country Name               | CountryName     | Layout  |
|----------------------------|-----------------|---------|
|                            | SpeakerFullName | Refresh |
|                            |                 |         |
| Preview<br>Country Name Co | puntryName      |         |

| Country Name | CountryName     |           |
|--------------|-----------------|-----------|
| GRID         | SpeakerFullName | Layout1 - |
|              | CountryName     | Load      |
|              |                 |           |
| Preview      |                 |           |

y el evento Load será quien se encargará de navegar la tabla base correspondiente al grid

Antes de analizar el grid, pensemos cómo se determina entonces la tabla base de la parte fija de este panel?

|      | CountryName     |        |
|------|-----------------|--------|
| GRID | SpeakerFullName | Layout |
|      | CountryName     |        |
|      |                 |        |
|      | l               |        |
|      |                 |        |

Se tendrán en cuenta los atributos que pertenzcan a la parte fija... en este caso solamente CountryName... y todos los atributos que pertenezcan a los eventos asociados a la parte fija

|         | Country Name | CountryName     |  |
|---------|--------------|-----------------|--|
| 4       | GRID         | Layout1 -       |  |
| c       |              | SpeakerFullName |  |
|         |              | CountryName     |  |
|         |              |                 |  |
| ļ       | J            |                 |  |
|         |              |                 |  |
| je<br>o | Preview      |                 |  |

en este caso el View y el Add.. que estén fuera de un comando For each.

Por tanto, en nuestro caso, este atributo Countryld

|        | Events                                                           |
|--------|------------------------------------------------------------------|
| 1 🗆 E  | vent 'View'                                                      |
| 2      | WorkWithDevicesCountry.Country.Detail (CountryId)                |
| 3 - E  | ndevent                                                          |
| 4      |                                                                  |
| 5 🗆 E  | vent 'Add'                                                       |
| 6 古    | Composite                                                        |
| 7      | Speaker.CountryId = CountryId                                    |
| 8      | WorkWithDevicesSpeaker.Speaker.Detail.Insert(&Speake             |
| 9      | Refresh                                                          |
| 10 -   | endcomposite                                                     |
| 11 - E | ndevent                                                          |
| 12     |                                                                  |
| 13 🖃 E | vent Image1.Tap                                                  |
| 14     | WorkWithDevicesSpeaker.Speaker.Detail(SpeakerId)                 |
| 15 - E | ndevent                                                          |
| 16     |                                                                  |
| 17     |                                                                  |
| 18 🖂 E | vent Load                                                        |
| 19     | Table1.Class = "TableColoredWhite"                               |
| 20     | SpeakerFullName.Class = "AttributeFontColorViolet"               |
| 21     | If SpeakerCVMini.Length() > 145                                  |
| 22     | <pre>&amp;SpeakerCVMini = substr(SpeakerCVMini,1,145) + ""</pre> |
| 23     | Else                                                             |
| 24     | <pre>&amp;SpeakerCVMini = SpeakerCVMini</pre>                    |
| 25 -   | EndIf                                                            |
|        |                                                                  |

Y este otro de aquí, también CountryId

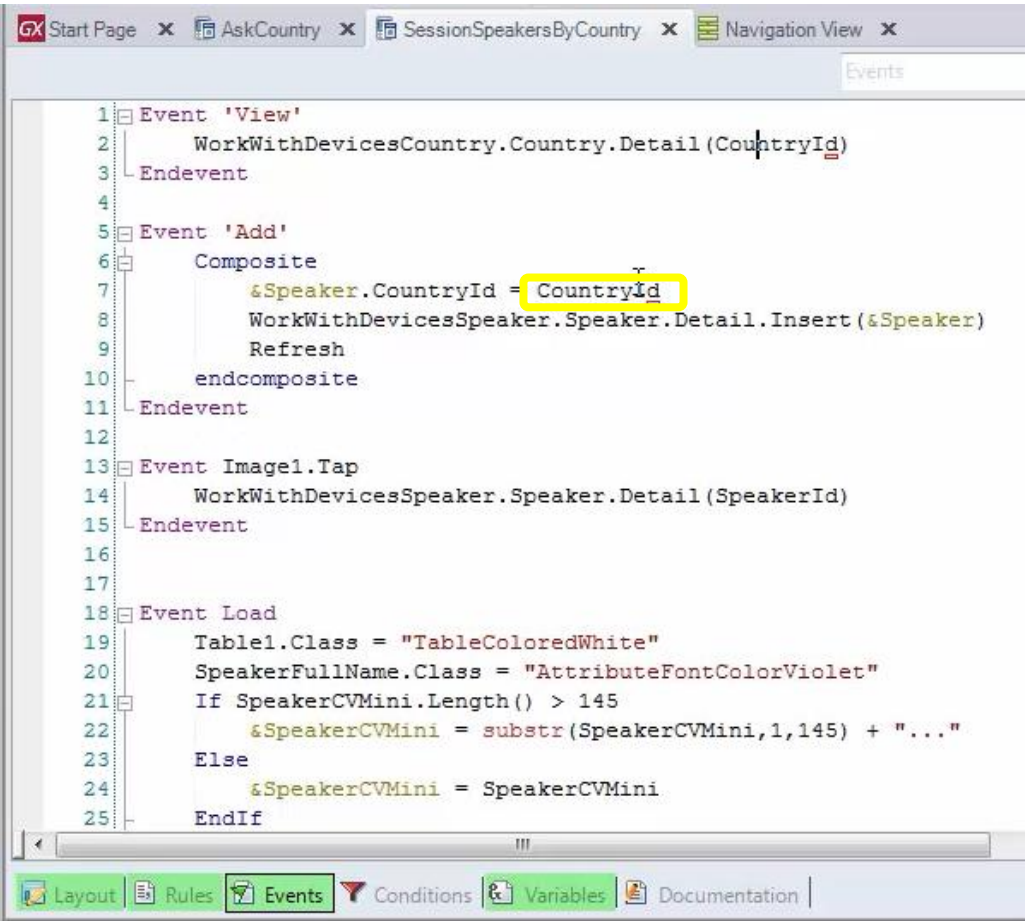

| Country Name                | View View       |
|-----------------------------|-----------------|
|                             | SpeakerFullName |
|                             | CountryName     |
| L                           |                 |
| A first many loss many a st |                 |

junto con el atributo de la parte fija del layout

son los que van a determinar la tabla base de esta parte fija.

Si tuviéramos programado el evento Refresh (que no lo tenemos) los atributos que allí aparecieran y que no estuvieran dentro de un for each, también participarían en la determinación de la tabla base de esta parte fija.

Es por ello, que la tabla base será entonces COUNTRY.

Para confirmarlo, veamos el listado de navegación

| Country Name<br>CountryName<br>SpeakerFullNar<br>CountryName<br>CountryName | <ul> <li>New Vertical Tab Group<br/><u>C</u>lose All But This</li> <li><u>F</u>ull Screen<br/><u>Send To Navigator</u></li> <li><u>Open</u><br/><u>Open Part</u></li> <li>→</li> <li>Delete<br/>Save <u>A</u>s</li> <li><u>References</u><br/><u>H</u>istory</li> <li><u>P</u>roperties<br/><u>Locate in Folder View</u><br/>Build With This Only<br/>Set As Startup Object</li> </ul> |
|-----------------------------------------------------------------------------|----------------------------------------------------------------------------------------------------|
| Preview<br>Country Name CountryName                                         | View Navigation     Export     Select Left Side To Compare                                                                                                    |

Si buscamos el data provider que corresponde entonces a la parte fija

| :                     | All All All All All All All All All All                                                                                                    | ceci_occun noen        | gation nep                     |
|-----------------------|----------------------------------------------------------------------------------------------------|------------------------|--------------------------------|
| Session Speakers BuCc | Name SessionSpeakersByCountry Level D                                                                                                    | Environmen             | t 🌌 Defau                      |
| Level Detail Grid     | Description SessionSpeakersByCountry_Level_D                                                                                                    | etail Spec.            | A 10_3_                        |
| 🗑 Level_Detail        | Output None                                                                                                    | Form Class             | HTML                           |
|                       | Devices                                                                                                    | Program<br>Name        | SessionSp                      |
|                       |                                                                                                    | Parameters             | in: <u>Countr</u><br>SessionSp |
|                       | Levels                                                                                                    |                        |                                |
|                       | For First Country (Line: 6)                                                                                                    |                        |                                |
|                       | Order: CountryId<br>Index: ICOUNTRY                                                                                                    |                        |                                |
|                       | Navigation     Start from:     CountryId     = @       filters:     Loop while:     CountryId     = @       Optimizations:     First 1 record(s) | CountryId<br>CountryId |                                |
|                       | <u>Country( CountryId</u> ) INTO CountryN                                                                                                    | lame                   |                                |
|                       |                                                                                                    |                        |                                |

vemos que efectivamente está navegando la tabla COUNTRY, quedándose con el país correspondiente recibido por parámetro.

| Country Name              | CountryName View |  |
|---------------------------|------------------|--|
| GR                        | SpeakerFullName  |  |
|                           | CountryName      |  |
| Grid1                     |                  |  |
| Preview<br>Country Name C | ountryName       |  |

Por otro lado, tenemos que ver cuál es la tabla base del grid

Por supuesto participarán los atributos pertenecientes al grid, en este caso SpeakerImage, SpeakerFullName, CountryName... y los que se encuentran en el otro layout

|                                                                                                    |                                                               |                            |          | - Grid: Grid1                        | -                           |
|----------------------------------------------------------------------------------------------------|---------------------------------------------------------------|----------------------------|----------|--------------------------------------|-----------------------------|
|                                                                                                    |                                                               | 1 1                        | <u>^</u> | Control Name                         | Grid1                       |
| Country Name                                                                                                    | CountryName View                                              |                            |          | Collection                           |                             |
| L                                                                                                    |                                                               |                            |          | Default Action                       | <none< th=""></none<>       |
| GRID                                                                                                    |                                                               | Layout1 -                  |          |                                      | atform                      |
|                                                                                                    | SpeakerFullName                                               | Select Item Layout         | •        | Layout1 (default)                    | otform                      |
|                                                                                                    |                                                               | Set Item Layout as Default |          | Selected                             |                             |
|                                                                                                    | -0-0-                                                         | Add New Item Lavout        | IIII     | Selection Flag Field Spec            | 2                           |
|                                                                                                    |                                                               | Descent Results            |          | Default Selected Item La             | Selecte                     |
|                                                                                                    |                                                               | Kename item Layout         |          | - Control Info                       |                             |
| }                                                                                                    |                                                               | Delete Item Layout         |          | Control Type                         |                             |
|                                                                                                    |                                                               |                            |          | Auto Grow                            | False                       |
|                                                                                                    |                                                               |                            |          | Appearance                           |                             |
|                                                                                                    |                                                               |                            |          | Class                                | Grid                        |
|                                                                                                    | CountryName                                                   |                            | - 24     | Visible                              | True                        |
|                                                                                                    |                                                               |                            |          | Invisible Mode                       | Keep Sp                     |
|                                                                                                    |                                                               |                            |          | Enabled                              | True                        |
| )                                                                                                    | anna taraan aana aa ahaa qaan taraan ahaa ahaa ahaa ahaa ahaa |                            |          | Rows                                 | <default< td=""></default<> |
|                                                                                                    |                                                               |                            |          | Empty Grid Backgrour                 | (none)                      |
|                                                                                                    | l                                                             |                            |          | Empty Grid Backgrour                 | Image                       |
|                                                                                                    |                                                               |                            |          | Empty Grid Text                      |                             |
| Preview                                                                                                    |                                                               |                            |          | Empty Grid Text Class                | TextBloc                    |
| Country Name Co                                                                                                    | buntryName                                                    |                            |          | + Data Selector                      |                             |
|                                                                                                    | View                                                          |                            |          | <ul> <li>Cell information</li> </ul> |                             |
|                                                                                                    |                                                               |                            | -        | Row Span                             | 1                           |
| Any Platform, D                                                                                                    | efault Orientations 👻 😋 Add Layout 🔞 Dele                     | ete Layout                 |          | Col Span                             | 2                           |
|                                                                                                    |                                                               |                            |          | Horizontal Alignment                 | Default                     |
| The second second secon | VI Eugenter V Conditioner & Vanishlas                         | Documentation              |          | Martical Alignment                   | Default                     |

no tenemos ninguno más, porque esto es una variable

| GX Star | t Page 🗙 🕞 AskCo     | ountry 🗙 🖪 Sess    | ionSpeakersByC | Country 🗙 🛃 Nav | vigation View 🗙 | c . |
|---------|----------------------|--------------------|----------------|-----------------|-----------------|-----|
|         | Application Bar      | Add                |                |                 |                 |     |
|         | Country Name Co      | ountryName         | View           |                 |                 |     |
| Ċ       | GRID                 |                    | Selected -     | )               |                 |     |
|         |                      | SpeakerFullName    |                |                 |                 |     |
|         |                      | CountryName        |                | )               |                 |     |
|         | &SpeakerCVMini       | Þ                  |                |                 |                 |     |
|         |                      |                    |                |                 |                 |     |
|         |                      |                    |                |                 |                 |     |
|         | I                    |                    |                |                 |                 |     |
|         |                      |                    |                |                 |                 |     |
| L       |                      | L                  |                | L               | j               |     |
| e       | Preview              |                    |                |                 |                 |     |
| Styl    | Country Name Country | Name               |                |                 |                 |     |
| yout    |                      | Vie                | w              |                 |                 |     |
| La      | Any Platform, Defaul | t Orientations 👻 😋 | Add Layout     | 💟 Delete Layout |                 |     |
| 🛃 Lay   | rout 🗟 Rules 🗹 E     | vents 🝸 Conditio   | ons 🕄 Variab   | les 🔮 Document  | ation           |     |

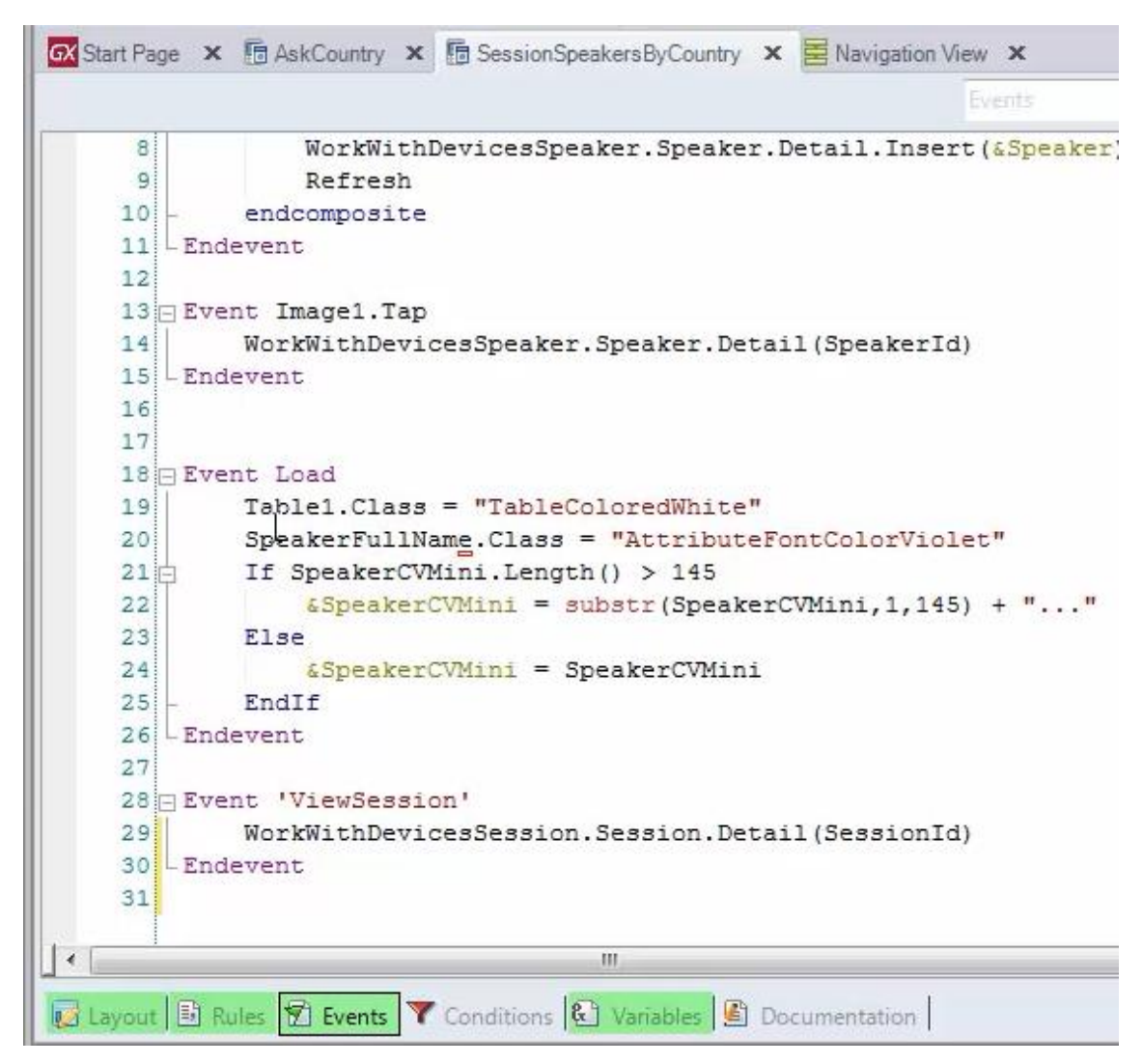

los atributos que se encuentren dentro del evento Load fuera de For each:

Y aquí tenemos otra vez SpeakerFullName.. SpeakerCVMini (el curriculum vitae), lo tenemos aquí también y aquí también.

Pero además, tenemos el evento asociado a esta imagen

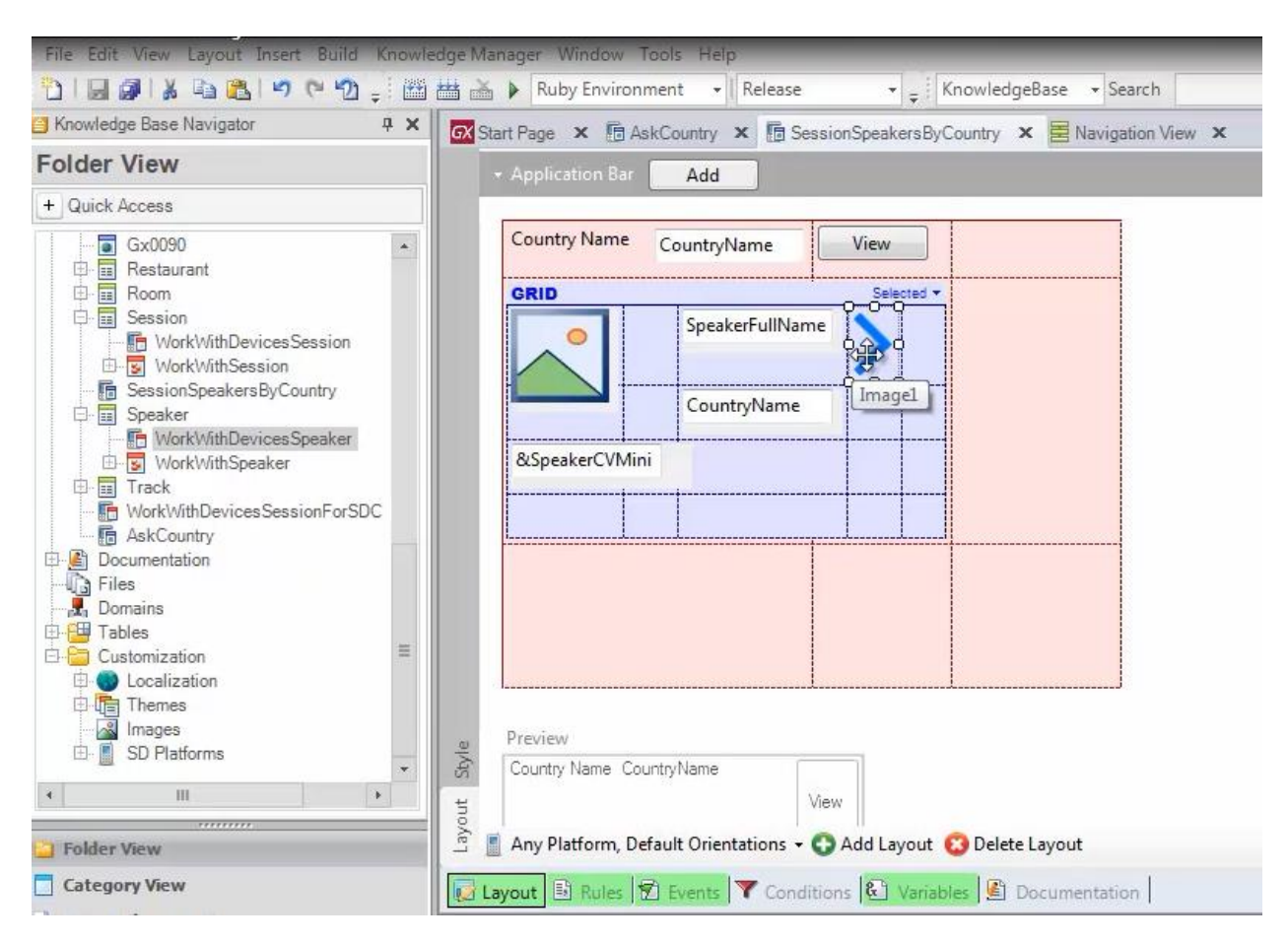

#### y el evento

| Country Name                                                                                                    | CountryName View |                            |                     |
|----------------------------------------------------------------------------------------------------|------------------|----------------------------|---------------------|
| GRID                                                                                                    | Selec            | Select Item Lavout         | - Lawout1 (dofault) |
| 0                                                                                                    | SpeakerFullName  | Set Item Layout as Default | Eagoutt (default)   |
|                                                                                                    | /                | Add New Item Lawout        | Riected             |
|                                                                                                    | CountryName      | Add New Item Layout        | =                   |
| Ĭ                                                                                                    |                  | Rename Item Layout         |                     |
| &SpeakerCVM                                                                                                    | ini              | Delete Item Layout         |                     |
|                                                                                                    |                  |                            |                     |
|                                                                                                    |                  |                            |                     |
| demonstration in the second second se |                  | annan <mark>0</mark>       |                     |
|                                                                                                    |                  |                            |                     |
|                                                                                                    |                  |                            |                     |
|                                                                                                    |                  |                            |                     |
|                                                                                                    |                  |                            |                     |
|                                                                                                    |                  |                            |                     |
|                                                                                                    |                  |                            |                     |
| Preview                                                                                                    |                  |                            |                     |
|                                                                                                    | ountryName       |                            |                     |
| Country Name C                                                                                                    |                  |                            |                     |

asociado al botón ViewSession, que tiene cargada esta imagen

Video filmado con GeneXus X Evolution 3

|                                | - Button: Vie             | wSession          |
|--------------------------------|---------------------------|-------------------|
| Country Name Country Name View | Control Name              | ViewSession       |
| CountryName                    | On Click Ever             | it 'View ession'  |
| RID                            | Lavout1 -                 | 0                 |
| CaratherEulDiana               | Height                    | 0                 |
| O SpeakerFullivame             | Caption                   | 842               |
|                                | - Appearan                | Je Dathar         |
|                                |                           | Button            |
| ¢                              | Visible                   | True              |
|                                | Invisible M               | ode Keep Space    |
|                                | Enabled                   | Irue              |
|                                | Image                     | tab_sessions      |
|                                | Uisabled I                | nage (none)       |
| CountryName                    |                           | ADOVE Text        |
|                                | Cell Inform               | ation             |
|                                | Col Span                  | 1                 |
| l                              |                           | Alizament Default |
|                                | Horizontal<br>Vortical Al | Alignment Default |
|                                |                           | griment Delaur    |
| review                         |                           |                   |
| ountry Name CountryName        |                           |                   |
|                                |                           |                   |
| view                           | <b>T</b>                  |                   |

## Si vamos a los eventos

| <pre>% WorkWithDevicesSpeaker.Speaker.Detail.Insert(&amp;Speak<br/>% Refresh<br/>% endcomposite<br/>Endevent<br/>% WorkWithDevicesSpeaker.Speaker.Detail(SpeakerId)<br/>% WorkWithDevicesSpeaker.Speaker.Detail(SpeakerId)<br/>% Endevent<br/>% SpeakerFullName.Class = "AttributeFontColorViolet"<br/>% SpeakerCVMini.Length() &gt; 145<br/>% SpeakerCVMini = substr(SpeakerCVMini,1,145) + "<br/>% Else<br/>% SpeakerCVMini = SpeakerCVMini<br/>% EndIf<br/>% EndIf<br/>% EndIf<br/>% EndIf<br/>% Endevent<br/>% WorkWithDevicesSession.Session.Detail(SessionId)<br/>% Endevent<br/>% WorkWithDevicesSession.Session.Detail(SessionId)<br/>% Endevent<br/>% SpeakerCVMini = SpeakerCVMini</pre> |        |                                               | Events                                       |
|----------------------------------------------------------------------------------------------------|--------|-----------------------------------------------|----------------------------------------------|
| <pre>9 Refresh<br/>endcomposite<br/>Endevent<br/>11 - Endevent<br/>12<br/>13 Event Image].Tap<br/>14 WorkWithDevicesSpeaker.Speaker.Detail(SpeakerId)<br/>15 - Endevent<br/>16<br/>17<br/>18 Event Load<br/>19 Table1.Class = "TableColoredWhite"<br/>20 SpeakerFullName.Class = "AttributeFontColorViolet"<br/>21 J If SpeakerCVMini.Length() &gt; 145<br/>22 &amp; &amp;SpeakerCVMini = substr(SpeakerCVMini,1,145) + "<br/>23 Else<br/>24 &amp; &amp;SpeakerCVMini = SpeakerCVMini<br/>25 - EndIf<br/>26 Event 'ViewSession'<br/>29 WorkWithDevicesSession.Session.Detail(SessionId)<br/>30 Endevent<br/>31</pre>                                                                               | 8      | WorkWithDevicesSpeaker.Speak                  | er.Detail.Insert( <mark>&amp;Speake</mark> r |
| <pre>10 endcomposite 11 Endevent 12 13 Event Image1.Tap 14 WorkWithDevicesSpeaker.Speaker.Detail(SpeakerId) 15 Endevent 16 17 18 Event Load 19 Table1.Class = "TableColoredWhite" 20 SpeakerFullName.Class = "AttributeFontColorViolet" 21 If SpeakerCVMini.Length() &gt; 145 22 SSpeakerCVMini = substr(SpeakerCVMini,1,145) + " 23 Else 24 SSpeakerCVMini = SpeakerCVMini 25 Event 'ViewSession' 29 WorkWithDevicesSession.Session.Detail(SessionId) 30 Endevent 31</pre>                                                                                                    | 9      | Refresh                                       |                                              |
| <pre>11 Lendevent 12 13 Event Image1.Tap 14 14 15 15 16 17 18 Event Load 19 19 14 16 17 18 SpeakerFullName.Class = "TableColoredWhite" 20 20 20 20 20 21 21 21 21 21 21 22 2 2 2</pre>                                                                                                    | 10 -   | endcomposite                                  |                                              |
| <pre>12 13 Event Image].Tap 14 WorkWithDevicesSpeaker.Speaker.Detail(SpeakerId) 15 Endevent 16 17 18 Event Load 19 Table1.Class = "TableColoredWhite" 20 SpeakerFullName.Class = "AttributeFontColorViolet" 21 If SpeakerCVMini.Length() &gt; 145 22 &amp; &amp; SpeakerCVMini = substr(SpeakerCVMini,1,145) + " 23 Else 24 &amp; &amp; &amp; SpeakerCVMini = SpeakerCVMini 25 - EndIf 26 Event 'ViewSession' 29 WorkWithDevicesSession.Session.Detail(SessionId) 30 Endevent 31 </pre>                                                                                                    | 11 - E | ndevent                                       |                                              |
| <pre>13 Event Image1.Tap<br/>14 WorkWithDevicesSpeaker.Speaker.Detail(SpeakerId)<br/>15 Endevent<br/>16<br/>17<br/>18 Event Load<br/>19 Table1.Class = "TableColoredWhite"<br/>20 SpeakerFullName.Class = "AttributeFontColorViolet"<br/>21 If SpeakerCVMini.Length() &gt; 145<br/>22 &amp; &amp;SpeakerCVMini = substr(SpeakerCVMini,1,145) + "<br/>23 Else<br/>24 &amp; &amp;SpeakerCVMini = SpeakerCVMini<br/>25 - EndIf<br/>26 Event 'ViewSession'<br/>29 WorkWithDevicesSession.Session.Detail(SessionId)<br/>30 Endevent<br/>31</pre>                                                                                                    | 12     |                                               |                                              |
| <pre>14 WorkWithDevicesSpeaker.Speaker.Detail(SpeakerId) 15 Endevent 16 17 18 Event Load 19 Table1.Class = "TableColoredWhite" 20 SpeakerFullName.Class = "AttributeFontColorViolet" 21 If SpeakerCVMini.Length() &gt; 145 22 &amp; SpeakerCVMini = substr(SpeakerCVMini,1,145) + " 23 Else 24 &amp; SpeakerCVMini = SpeakerCVMini 25 - EndIf 26 Event 'ViewSession' 28 Event 'ViewSession' 29 WorkWithDevicesSession.Session.Detail(SessionId) 30 Endevent 31</pre>                                                                                                    | 13 🖂 E | vent Image1.Tap                               |                                              |
| <pre>15 -Endevent 16 17 18 = Event Load 19 Tablel.Class = "TableColoredWhite" 20 SpeakerFullName.Class = "AttributeFontColorViolet" 21 If SpeakerCVMini.Length() &gt; 145 22 &amp; SpeakerCVMini = substr(SpeakerCVMini,1,145) + " 23 Else 24 &amp; SpeakerCVMini = SpeakerCVMini 25 - EndIf 26 -Endevent 27 28 = Event 'ViewSession' 29 WorkWithDevicesSession.Session.Detail(SessionId) 30 -Endevent 31</pre>                                                                                                    | 14     | WorkWithDevicesSpeaker.Speaker.D              | etail(SpeakerId)                             |
| <pre>16 17 18 Event Load 19 Table1.Class = "TableColoredWhite" 20 SpeakerFullName.Class = "AttributeFontColorViolet" 21 If SpeakerCVMini.Length() &gt; 145 22 &amp; SpeakerCVMini = substr(SpeakerCVMini,1,145) + " 23 Else 24 &amp; SpeakerCVMini = SpeakerCVMini 25 EndIf 26 Endevent 27 28 Event 'ViewSession' 29 WorkWithDevicesSession.Session.Detail(SessionId) 30 Endevent 31 </pre>                                                                                                    | 15 - E | ndevent                                       |                                              |
| <pre>17 18 □ Event Load 19 Table1.Class = "TableColoredWhite" 20 SpeakerFullName.Class = "AttributeFontColorViolet" 21 □ If SpeakerCVMini.Length() &gt; 145 22 &amp; &amp;SpeakerCVMini = substr(SpeakerCVMini,1,145) + " 23 Else 24 &amp; &amp;SpeakerCVMini = SpeakerCVMini 25 - EndIf 26 - Endevent 27 28 □ Event 'ViewSession' 29 WorkWithDevicesSession.Session.Detail(SessionId) 30 - Endevent 31</pre>                                                                                                    | 16     |                                               |                                              |
| <pre>18 Event Load<br/>19 Table1.Class = "TableColoredWhite"<br/>20 SpeakerFullName.Class = "AttributeFontColorViolet"<br/>21 If SpeakerCVMini.Length() &gt; 145<br/>22 &amp; &amp; SpeakerCVMini = substr(SpeakerCVMini,1,145) + "<br/>23 Else<br/>24 &amp; &amp; SpeakerCVMini = SpeakerCVMini<br/>25 - EndIf<br/>26 Event 'ViewSession'<br/>28 Event 'ViewSession'<br/>29 WorkWithDevicesSession.Session.Detail(SessionId)<br/>30 - Endevent<br/>31</pre>                                                                                                    | 17     |                                               |                                              |
| <pre>19 Table1.Class = "TableColoredWhite"<br/>20 SpeakerFullName.Class = "AttributeFontColorViolet"<br/>21 If SpeakerCVMini.Length() &gt; 145<br/>22</pre>                                                                                                    | 18 🖂 E | vent Load                                     |                                              |
| <pre>20 SpeakerFullName.Class = "AttributeFontColorViolet"<br/>21 □ If SpeakerCVMini.Length() &gt; 145<br/>22 &amp; SpeakerCVMini = substr(SpeakerCVMini,1,145) + "<br/>23 Else<br/>24 &amp; SpeakerCVMini = SpeakerCVMini<br/>25 - EndIf<br/>26 - Endevent<br/>27<br/>28 □ Event 'ViewSession'<br/>29 WorkWithDevicesSession.Session.Detail(SessionId)<br/>30 - Endevent<br/>31</pre>                                                                                                    | 19     | Table1.Class = "TableColoredWhit              | e"                                           |
| <pre>21 d If SpeakerCVMini.Length() &gt; 145<br/>22</pre>                                                                                                    | 20     | SpeakerFullName.Class = "Attribu              | teFontColorViolet"                           |
| <pre>22</pre>                                                                                                    | 21     | <pre>If SpeakerCVMini.Length() &gt; 145</pre> |                                              |
| 23 Else<br>24                                                                                                    | 22     | <pre>&amp;SpeakerCVMini = substr(Spea</pre>   | kerCVMini,1,145) + ""                        |
| <pre>24</pre>                                                                                                    | 23     | Else                                          |                                              |
| <pre>25 - EndIf<br/>26 Endevent<br/>27<br/>28 Event 'ViewSession'<br/>29 WorkWithDevicesSession.Session.Detail(SessionId)<br/>30 Endevent<br/>31</pre>                                                                                                    | 24     | <pre>&amp;SpeakerCVMini = SpeakerCVMi</pre>   | ni                                           |
| <pre>26 - Endevent 27 28 - Event 'ViewSession' 29 WorkWithDevicesSession.Session.Detail(SessionId) 30 - Endevent 31</pre>                                                                                                    | 25 -   | EndIf                                         |                                              |
| 27<br>28 ⊡ Event 'ViewSession'<br>29 WorkWithDevicesSession.Session.Detail(SessionId)<br>30 -Endevent<br>31                                                                                                    | 26 – E | ndevent                                       |                                              |
| 28 Event 'ViewSession'<br>29 WorkWithDevicesSession.Session.Detail(SessionId)<br>30 Endevent<br>31                                                                                                    | 27     |                                               |                                              |
| <pre>29 WorkWithDevicesSession.Session.Detail(SessionId) 30 - Endevent 31</pre>                                                                                                    | 28 🖂 E | vent 'ViewSession'                            |                                              |
| 30 LEndevent<br>31                                                                                                    | 29     | WorkWithDevicesSession.Session.D              | etail (SessionId)                            |
| 31                                                                                                    | 30 L E | ndevent                                       |                                              |
|                                                                                                    | 31     |                                               |                                              |
| I III                                                                                                    |        | m                                             |                                              |

entonces el primero que está utilizando el atributo SpeakerId

|        | Events                                                           |
|--------|------------------------------------------------------------------|
| 8      | WorkWithDevicesSpeaker.Speaker.Detail.Insert(&Speaker)           |
| 9      | Refresh                                                          |
| 10 -   | endcomposite                                                     |
| 11 - E | Indevent                                                         |
| 12     |                                                                  |
| 13 🖂 E | Vent Image1.Tap                                                  |
| 14     | WorkWithDevicesSpeaker.Speaker.Detail(SpeakerId)                 |
| 15 - E | Indevent                                                         |
| 16     |                                                                  |
| 17     |                                                                  |
| 18 🖂 E | vent Load                                                        |
| 19     | Table1.Class = "TableColoredWhite"                               |
| 20     | SpeakerFullName.Class = "AttributeFontColorViolet"               |
| 21     | If SpeakerCVMini.Length() > 145                                  |
| 22     | <pre>&amp;SpeakerCVMini = substr(SpeakerCVMini,1,145) + ""</pre> |
| 23     | Else                                                             |
| 24     | <pre>&amp;SpeakerCVMini = SpeakerCVMini</pre>                    |
| 25 -   | EndIf                                                            |
| 26 - E | indevent                                                         |
| 27     |                                                                  |
| 28 🖂 E | Vent 'ViewSession' T                                             |
| 29     | WorkWithDevicesSession.Session.Detail(SessionId)                 |
| 30 - E | Indevent                                                         |
| 31     |                                                                  |
|        | III                                                              |

y el segundo que está utilizando el atributo SessionId

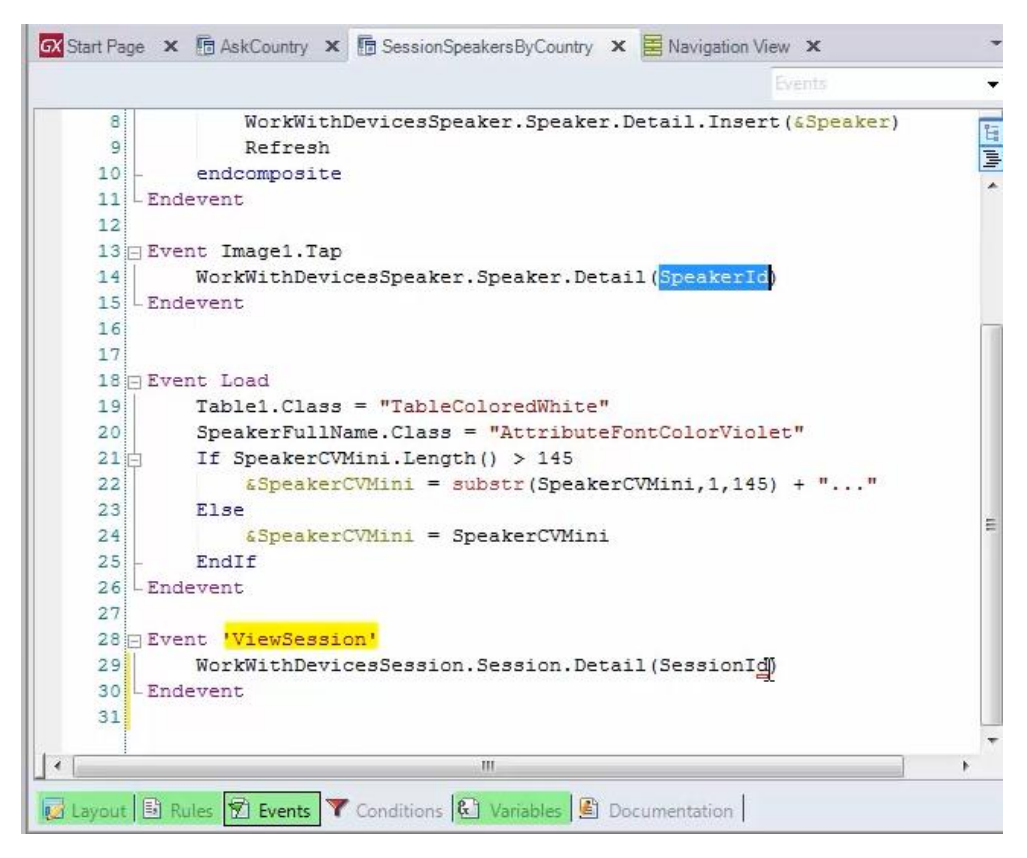

Observemos que el primero lo que hacía era llamar al Detail del WorkWithDevicesSpeaker, pasándole ese orador.

Y el segundo lo que está haciendo es llamando al Detail pero esta vez del WorkWith de Sessions, pasándole la SessionId.

Por tanto, si observamos nuevamente los atributos que tenemos: SessionId, SpeakerFullName, SpeakerCVMini, SpeakerId, que se repiten aquí

| Country Name | CountryName     |
|--------------|-----------------|
| GRID         | Layout1 -       |
| _            | SpeakerFullName |
|              |                 |
|              |                 |
|              |                 |
|              |                 |
|              | CountryNark     |
|              |                 |
|              |                 |
|              |                 |
|              | l               |
| Preview      |                 |
| 22           | austruklame     |

¿cuál será la tabla base de ese grid?

| Country Name    | CountryName View |  |
|-----------------|------------------|--|
|                 | SpeakerFullName  |  |
|                 | CountryNark      |  |
| Preview         |                  |  |
| Country Name Co | untryName        |  |

La presencia de SessionId en este evento que está asociado al grid

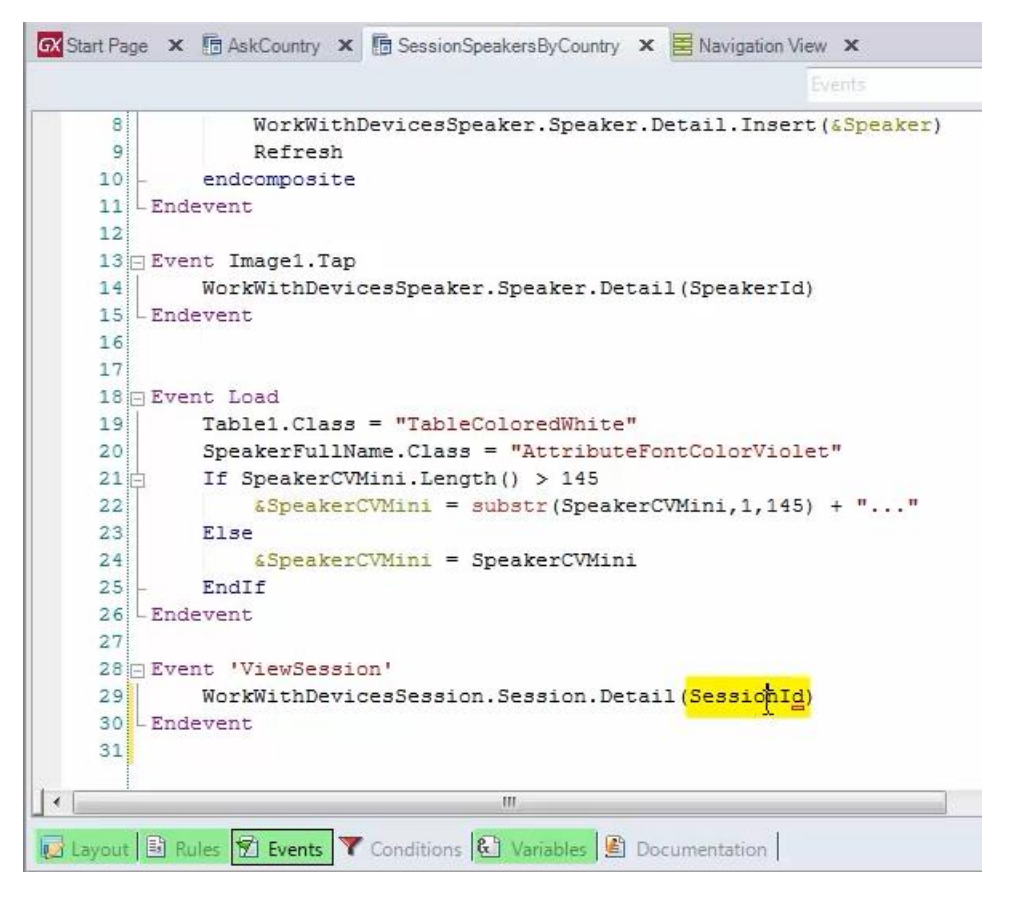

va a hacer que la tabla base de este grid, no sea SPEAKER

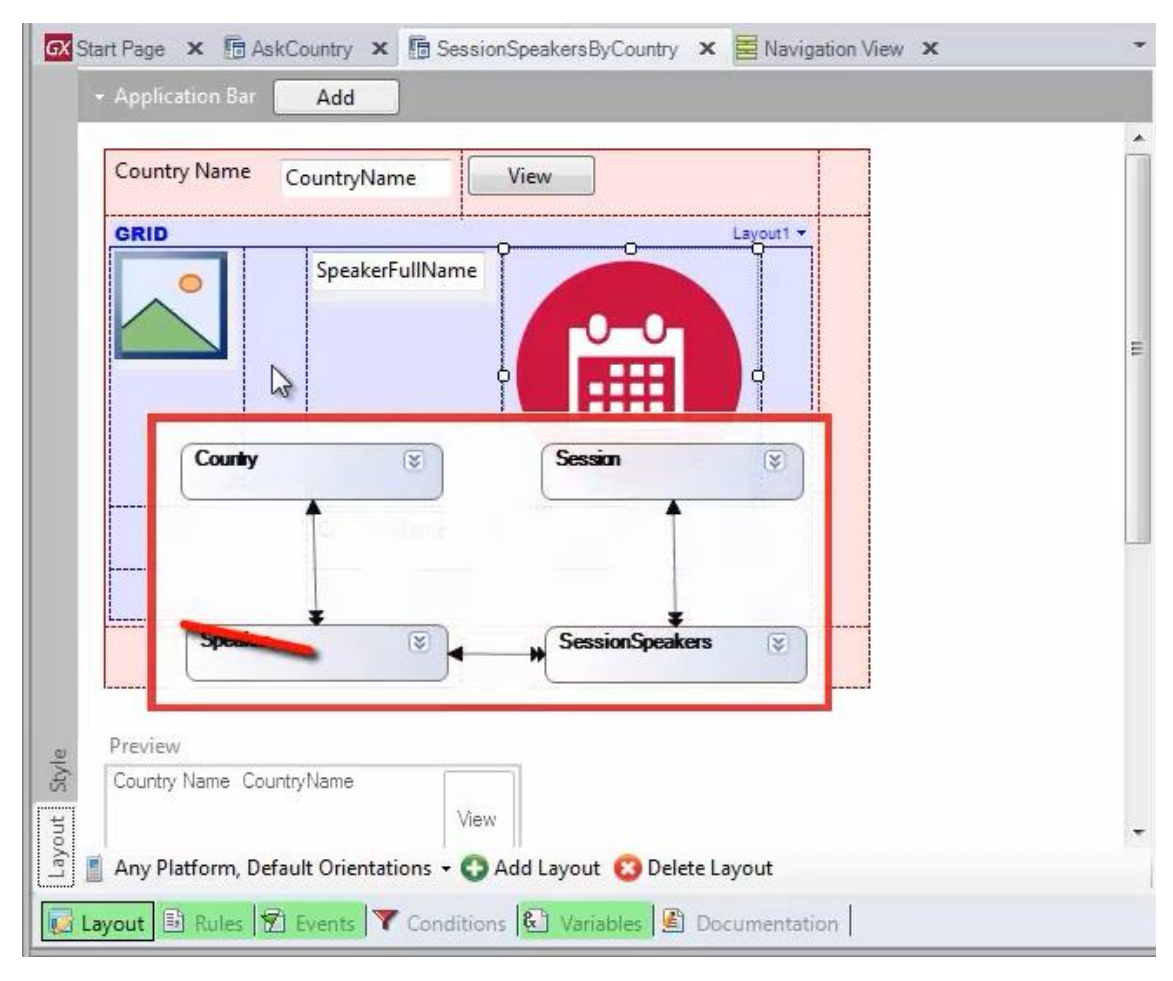

### sino que sea SESSIONSPEAKER

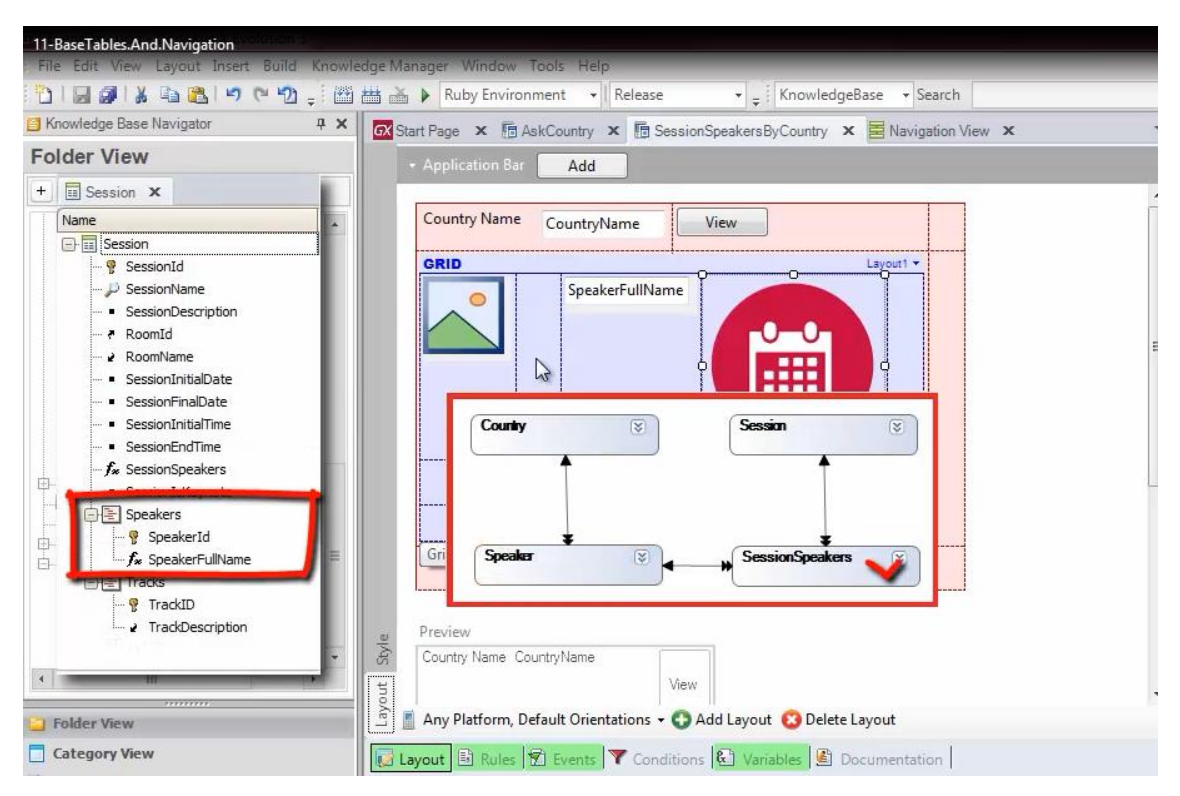

pero por si esto fuera poco, ya habíamos mencionado en la propiedad Base Trn

| art Page 🗴 🖥 AskCountry 🗴 🖥 SessionSpeakersByCountry 🗴 🧮 Navigation View 🗴 | - 2   | Properties                           |                     | 9 |
|----------------------------------------------------------------------------|-------|--------------------------------------|---------------------|---|
| Application Bar     Add                                                    |       | 2↓   Filter                          |                     |   |
|                                                                            |       | Selection Type                       | Platform Default    |   |
|                                                                            | Â     | Selection Flag                       |                     |   |
| Country Name View                                                          |       | Selection Flag Field Spec            |                     |   |
|                                                                            |       | Default Selected Item La             | Selected            |   |
| GRID Layout1 *                                                             |       | - Control Info                       |                     |   |
| SpeakerFullName                                                            |       | Control Type                         |                     |   |
|                                                                            |       | Auto Grow                            | False               |   |
|                                                                            | -     | <ul> <li>Appearance</li> </ul>       |                     |   |
|                                                                            | =     | Class                                | Grid                |   |
|                                                                            |       | Visible                              | True                |   |
|                                                                            |       | Invisible Mode                       | Keep Space          |   |
|                                                                            |       | Enabled                              | True                |   |
|                                                                            |       | Rows                                 | <default></default> |   |
| Countrallamo                                                               |       | Empty Grid Backgrour                 | (none)              |   |
| CountryName                                                                |       | Empty Grid Backgrour                 | Image               |   |
|                                                                            |       | Empty Grid Text                      |                     |   |
|                                                                            |       | Empty Grid Text Clas:                | TextBlock           |   |
| P                                                                          |       | + Data Selector                      |                     |   |
|                                                                            |       | <ul> <li>Cell information</li> </ul> |                     |   |
| L                                                                          |       | Row Span                             | 1                   |   |
|                                                                            |       | Col Span                             | 2                   |   |
| Preview                                                                    |       | Horizontal Alignment                 | Default             |   |
| Country Name CountryName                                                   |       | Vertical Alignment                   | Default             |   |
| View                                                                       |       | + Refresh timeout                    |                     |   |
|                                                                            | -     | - Data                               |                     |   |
| 🛿 Any Platform, Default Orientations 👻 😋 Add Layout 🔞 Delete Layout        |       | Orders                               | (1 order)           |   |
| Bar Bar Store Burnel Bar and                                               |       | Search                               | (2 filters)         |   |
| ayout 🔄 Rules 🔯 tvents 🕷 Conditions 🖳 Variables 🖳 Documentation            |       | Conditions                           |                     |   |
| nit                                                                        | . × . | Base Trn                             | Session.Speakers    |   |

ese nivel de la transacción Session.

Y además, dentro del Order, que también va a participar en la determinación de la tabla base del grid, está apareciendo el atributo SessionName

| art Page 🗴 🖻 AskCountry 🗴 🖥 SessionSpeakersByCountr   | y 🗙 🛃 Navigation View 🗙 | - 🖸             | Properties                       |                  | 1 |
|-------------------------------------------------------|-------------------------|-----------------|----------------------------------|------------------|---|
| Application Bar Add                                   |                         |                 | 2↓   Filter                      |                  |   |
|                                                       |                         |                 | Selection Type                   | Platform Default |   |
| Country Name                                          |                         | - All           | Selection Flag                   |                  |   |
| Country Name CountryName View                         |                         |                 | Selection Flag Field S           | Spec             |   |
|                                                       | d                       |                 | Default Selected Ite             | m La Selected    |   |
|                                                       | Layoutry                |                 | <ul> <li>Control Info</li> </ul> |                  |   |
| O SpeakerFullName                                     |                         |                 | Control Type                     |                  |   |
|                                                       |                         |                 | Auto Grow                        | False            |   |
|                                                       |                         | E               | - Appearance                     | Co.4             |   |
|                                                       |                         |                 | Class                            | Grid             |   |
|                                                       | Orders                  |                 | L                                |                  |   |
|                                                       | Conders                 | P A Filter      |                                  |                  |   |
|                                                       | Att Creations           | - attribute: Se | essionName                       |                  |   |
| Cruste Alterna                                        |                         | Attribute       | SessionNa                        | me               |   |
| Countryivame                                          |                         | Description     |                                  |                  |   |
|                                                       |                         | Ascending       | True                             |                  |   |
|                                                       |                         | Ascending       | Hue                              |                  |   |
| [*************************************                |                         |                 |                                  |                  |   |
|                                                       |                         |                 |                                  |                  |   |
|                                                       |                         |                 |                                  |                  |   |
| Drewiew                                               |                         |                 |                                  |                  |   |
| Country Name, CountryName                             |                         |                 |                                  |                  |   |
| Country Name Country Name                             | L                       | - III           | * Retresh timeout                |                  |   |
| View                                                  |                         | -               | - Data                           |                  |   |
| Any Platform Default Orientations + 🖸 Add Layout 👩 De | lete Lavout             |                 | Orders                           | (1 order)        | 1 |
|                                                       | 1000 A. (1775)          |                 | Search                           | (2 filters)      |   |
| yout 🗄 Rules 🗹 Events 🍸 Conditions 🚯 Variables 🖞      | Documentation           |                 | Conditions                       |                  |   |
|                                                       |                         |                 | Base Trn                         | Session.Speakers |   |

porque estamos queriendo cortar la información por SessionName.

|                            |                   |                    | Selection              | on Type Platfor          |
|----------------------------|-------------------|--------------------|------------------------|--------------------------|
| Country Name               | Countre Manage    |                    | Selection              | on Flag                  |
|                            | CountryName       |                    | Selection              | on Flag Field Spec       |
| GRID                       | ······            | Lavout1 -          | Default                | t Selected Item La Selec |
|                            | SpeakerEullName   |                    | - <u>Con</u>           |                          |
| 0                          | Speakerrunivarrie |                    | Con                    | troi i ype               |
|                            |                   |                    | - 400                  | earance                  |
|                            |                   |                    |                        | s Grid                   |
|                            |                   |                    |                        |                          |
|                            |                   |                    |                        |                          |
|                            |                   |                    | A Filter               |                          |
|                            |                   | Z Order (SessionS) | - order: Order (Sessio | ns)                      |
|                            | CountryName       | Break By           | Name                   | Sessions                 |
|                            | Country Name      |                    | Break by               | True                     |
|                            |                   |                    | Enable Alpha Indexer   | False                    |
| I.                         |                   |                    | Break by up to         | SessionName              |
|                            |                   |                    | Description Attribute  | 50                       |
|                            | <u> </u>          |                    |                        |                          |
| Preview                    |                   |                    |                        |                          |
| Preview<br>Country Name Ci | ountryName        |                    |                        |                          |
| Preview<br>Country Name Co | ountryName        |                    | ликеп                  | esn umeout               |

Por supuesto también participarán los atributos que aparezcan en el Search

| Application Bar Add                                                   |   | 1 2↓   Filter                        |                     |   |
|-----------------------------------------------------------------------|---|--------------------------------------|---------------------|---|
|                                                                       |   | Selection Type                       | Platform Default    |   |
|                                                                       | Â | Selection Flag                       |                     |   |
| Country Name CountryName View                                         |   | Selection Flag Field Spec            |                     |   |
| þ <u></u>                                                             |   | Default Selected Item La             | Selected            |   |
| GRID Layout1 *                                                        |   | <ul> <li>Control Info</li> </ul>     |                     |   |
| SpeakerFullName                                                       |   | Control Type                         |                     |   |
|                                                                       |   | Auto Grow                            | False               |   |
|                                                                       | - | - Appearance                         |                     |   |
|                                                                       | - | Class                                | Grid                |   |
|                                                                       |   | Visible                              | True                |   |
|                                                                       |   | Invisible Mode                       | Keep Space          |   |
|                                                                       |   | Enabled                              | True                |   |
|                                                                       |   | Rows                                 | <default></default> |   |
| CountryName                                                           |   | Empty Grid Backgrour                 | (none)              |   |
| Country value                                                         |   | Empty Grid Backgrour                 | Image               |   |
|                                                                       |   | Empty Grid Text                      |                     |   |
|                                                                       |   | Empty Grid Text Clas:                | TextBlock           |   |
|                                                                       |   | + Data Selector                      |                     |   |
|                                                                       |   | <ul> <li>Cell information</li> </ul> |                     |   |
|                                                                       |   | Row Span                             | 1                   |   |
| D                                                                     |   | Col Span                             | 2                   |   |
| Preview                                                               |   | Horizontal Alignment                 | Default             |   |
| Country Name CountryName                                              |   | Vertical Alignment                   | Default             |   |
| View                                                                  | - | <ul> <li>Refresh timeout</li> </ul>  |                     |   |
|                                                                       |   | Data                                 | (1 order)           |   |
| Any Platform, Default Orientations 👻 😡 Add Layout 🥹 Delete Layout     |   | Cropps                               | (2 filters)         | _ |
| B. B. Leo V. Constitutes 18 Versibles 18 December 1                   |   | Search                               | (2 filters)         |   |
| our es nores par events la conditions (22 Vallables (22 Documentation |   | Concidona                            | Constant Constants  |   |

| Country Name CountryName | N                                                      | Selec                             | tion Type Platform L<br>tion Flag<br>tion Flag Field Spec | Jefau |
|--------------------------|--------------------------------------------------------|-----------------------------------|-----------------------------------------------------------|-------|
| GRID                     | Layout1 V                                              | Defa<br>- Co                      | ult Selected Item La Selected                             | d     |
| SpeakerFullName          |                                                        |                                   | ntrol Type<br>to Grow False                               |       |
|                          | Search                                                 |                                   | ass Grid                                                  | Ŋ     |
|                          | Q Search<br>- Att: SpeakerName<br>- Att: SpeakerSumame | Pilter<br>■ search<br>Search      |                                                           |       |
| CountryName              | Advanced Search                                        | Caption<br>Option For Individu    | al False                                                  |       |
|                          | Att. Countryld                                         | Always Visible                    | False                                                     |       |
|                          |                                                        | Filter Operator<br>Case Sensitive | Contains<br>False                                         |       |
| ······                   |                                                        |                                   |                                                           | -     |
| Preview                  |                                                        |                                   |                                                           |       |

así como los que pudieran aparecer en las Conditions

| Application Bar Add                                               |                                      |      |
|-------------------------------------------------------------------|--------------------------------------|------|
|                                                                   | Selection Type Platform Defa         | iult |
|                                                                   | Selection Flag                       |      |
| CountryName View                                                  | Selection Flag Field Spec            |      |
|                                                                   | Default Selected Item La Selected    |      |
| Layout                                                            | - Control Info                       |      |
| O SpeakerFullName                                                 | Control Type                         |      |
|                                                                   | Auto Grow False                      |      |
|                                                                   | = Appearance                         |      |
|                                                                   | Class Grid                           |      |
|                                                                   | Visible True                         |      |
|                                                                   | Invisible Mode Keep Space            |      |
|                                                                   | Enabled True                         |      |
|                                                                   | Rows <default></default>             |      |
| CounteAlama                                                       | Empty Grid Backgrour (none)          |      |
| Countryivarne                                                     | Empty Grid Backgrour Image           |      |
|                                                                   | Empty Grid Text                      |      |
|                                                                   | Empty Grid Text Clas: TextBlock      |      |
| ······································                            | + Data Selector                      |      |
|                                                                   | <ul> <li>Cell information</li> </ul> |      |
|                                                                   | Row Span 1                           |      |
|                                                                   | Col Span 2                           |      |
| eview                                                             | Horizontal Alignment Default         |      |
| ountry Name CountryName                                           | Vertical Alignment Default           |      |
| View                                                              | + Refresh timeout                    |      |
|                                                                   | T Data                               |      |
| ıny Platform, Default Orientations 👻 😋 Add Layout 🔞 Delete Layout | Orders (1 order)                     |      |
|                                                                   | Search (2 filters)                   |      |

si es que estas se hubieran programado.

Si ahora vamos a observar la navegación del data provider correspondiente al grid, vemos que efectivamente está haciendo un For each a SessionSpeakers

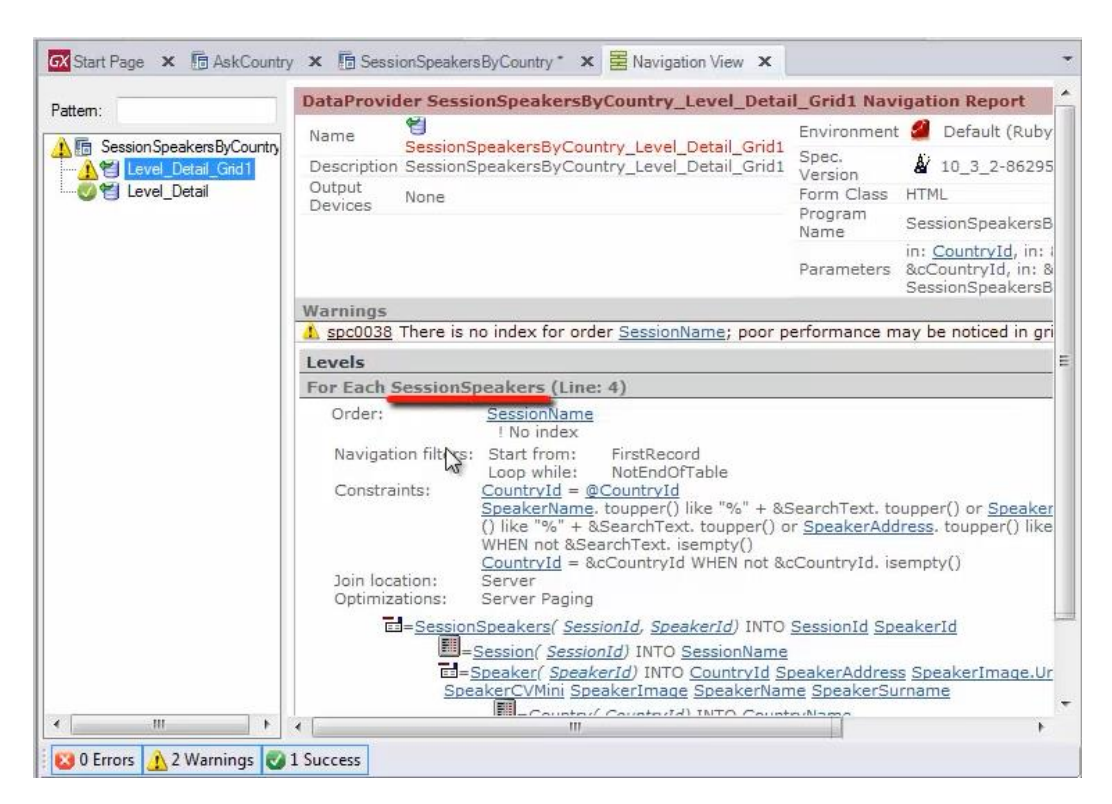

## y está filtrando por país

¿qué país? El recibido por parámetro.

| Application Bar                     | Add                                             |                      |            |     |
|-------------------------------------|-------------------------------------------------|----------------------|------------|-----|
| Country Name                        | CountryName                                     | liew                 |            |     |
| GRID                                | ·····                                           | ******               | Layout1 -  |     |
|                                     | SpeakerFullName                                 |                      |            |     |
|                                     | CountryName                                     |                      |            |     |
| Grid1Table                          |                                                 |                      |            |     |
| review                              |                                                 |                      |            |     |
| Country Name Co<br>Any Platform, Do | untryName<br>View<br>efault Orientations - 😋 Ad | ld Layout 🙆 Delete I | ayout      |     |
| ut * 🗟 Rules                        | * 🕅 Events * 🝸 Condit                           | ons 🕲 Variables *    | Documentat | ion |

# Recordemos que las navegaciones de parte fija y grid, son independientes. No se establecen automáticamente filtros entre una y otra.

Lo que está haciendo que en la primera navegación, la de la parte fija, se filtre por Countryld y en el grid también se filtre por Countryld

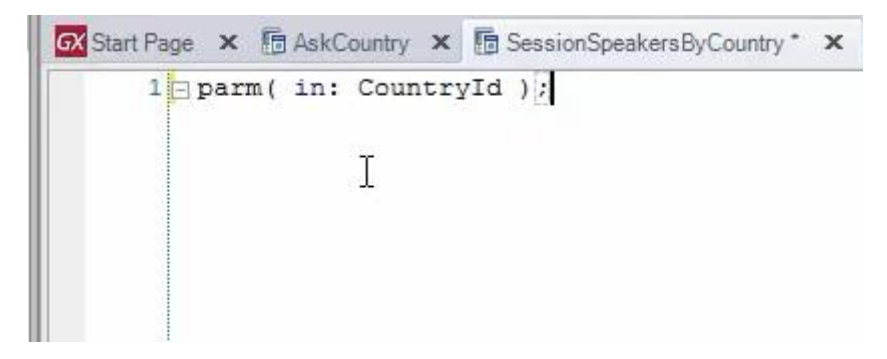

es el haber recibido en el atributo CountryId, el parámetro... y no el hecho de que las tablas base estén relacionadas

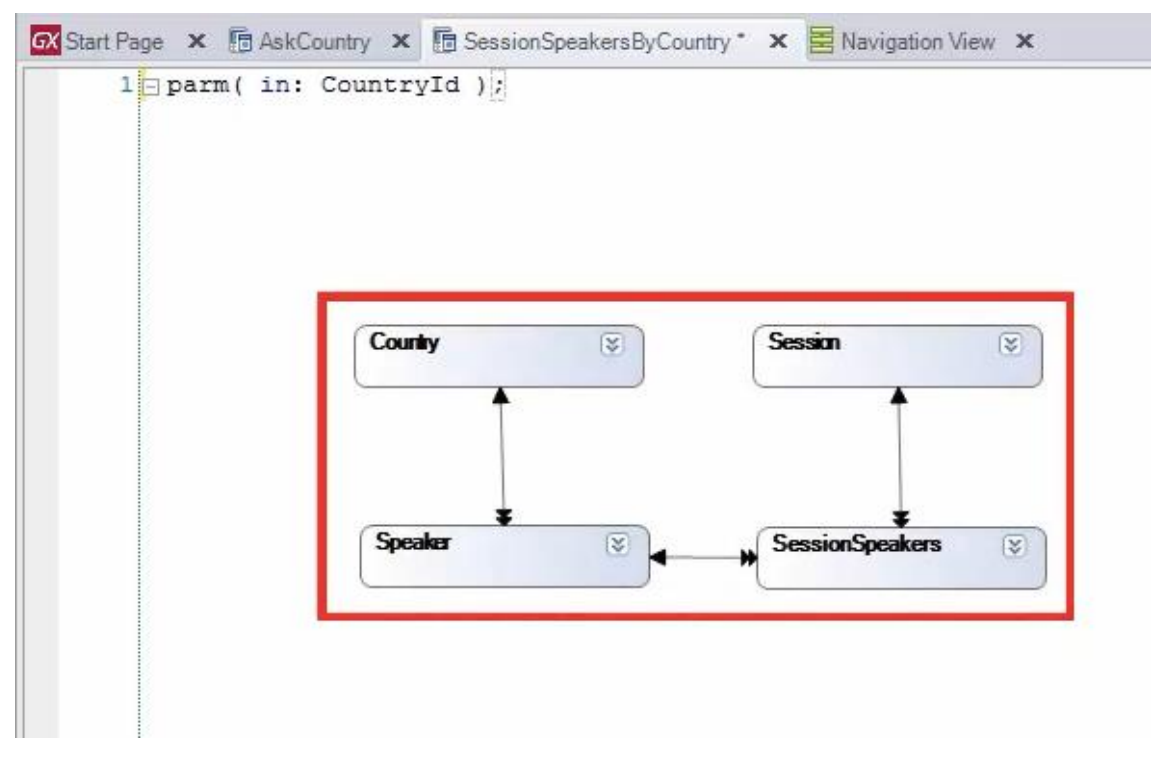

Vemos que COUNTRY está incluida en la tabla extendida de SessionSpeakers.

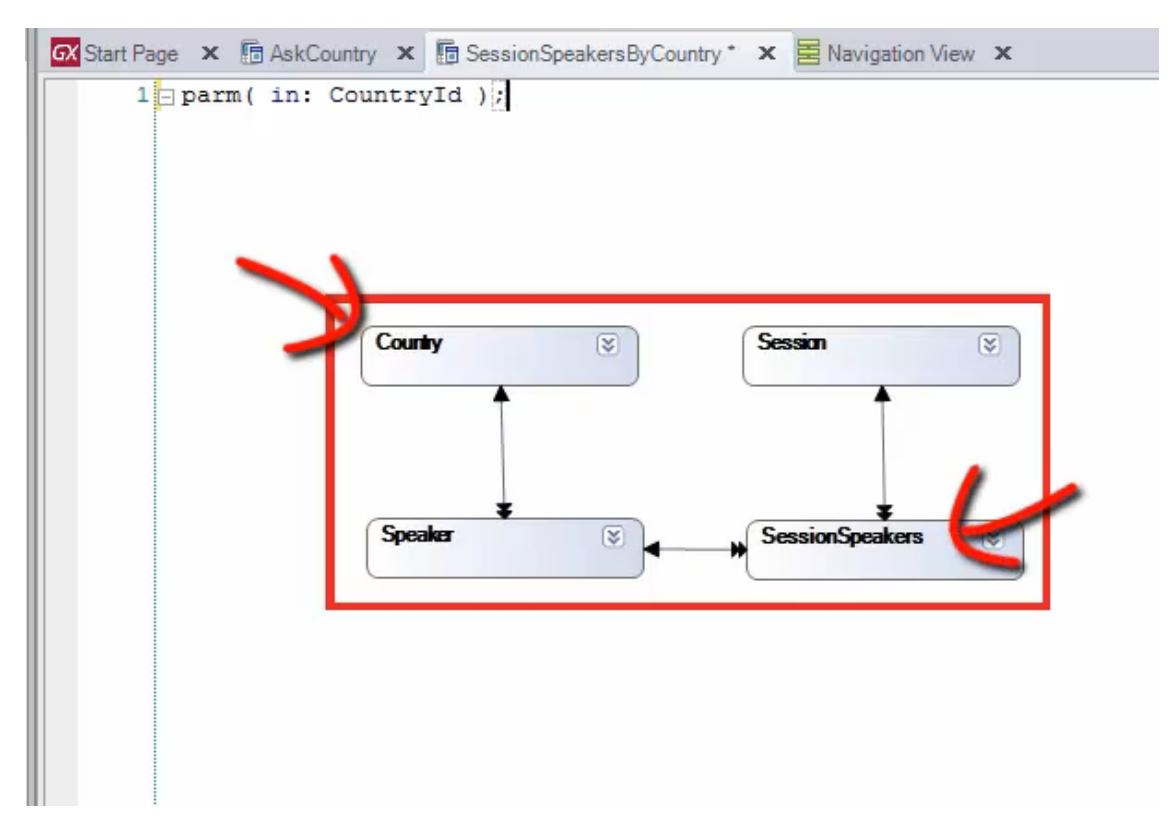

Sin embargo esta relación no es considerada.

| Behavior                                                                                                    |                                                                                                    |                                                                                           |         | GeneXus             |                   |  |
|----------------------------------------------------------------------------------------------------|----------------------------------------------------------------------------------------------------|-------------------------------------------------------------------------------------------|---------|---------------------|-------------------|--|
| Base Tables & I                                                                                                    | Navigation                                                                                                    | (already known                                                                            | )<br>Pa | rm( in: Countryld); |                   |  |
| Session SessionId SessionName SessionDescription RoomId RoomName SessionInitialDate SessionFinalDate SessionFinalDate SessionFinitialTime SessionFinitialTime SessionFinitialTime SessionSpeakers | SessionSpeakersByCountry                                                                                                    | x<br>dd<br>tryName<br>View<br>Layou<br>Layou<br>Layou                                     |         | Indep<br>Navig      | endent<br>ations! |  |
| SessionIsKeynote     SessionIsKeynote     Speakers     Speakerfs     SpeakerfullName     Tracks     YrackId     TrackDescription                                                                  | The state of the state of the s | suntryName<br>rientations - ♥ Add Layout ♥ Delete Layout<br>ts ▼ Conditions ♥ ♥ Javiables |         |                     |                   |  |

## Resumiendo lo visto en la demo:

Parte fija y grid, tienen cada una su tabla base y las navegaciones de cada una, se determinan con independencia.

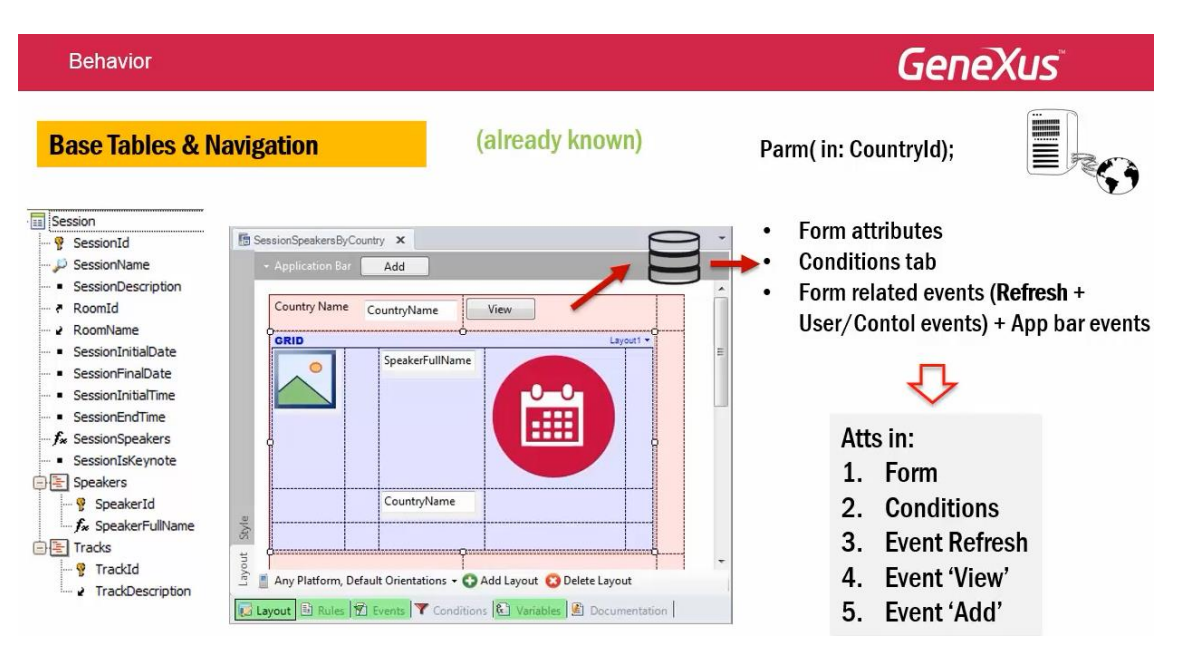

Los atributos que determinarán la tabla base del form son:

- Los atributos incluidos en la parte fija del layout, en nuestro caso CountryName
- Los atributos referenciados en las conditions generales (tab: conditions), en nuestro caso: ninguna
- Los atributos que aparezcan en los eventos del form, fuera de comandos For each, esto es, los del Refresh y eventos asociados a controles de la parte fija del form, en nuestro caso el botón View y del Application Bar (el botón Add).

Por tanto la tabla base en nuestro caso será COUNTRY.

Insistimos: a diferencia de lo que ocurría en web panels, aquí el evento Refresh, estará asociado a la navegación de la tabla base del form.

Por tanto, es como el evento Load, pero para navegar otra tabla.

Lógicamente, dentro del evento Refresh, no puede ser accedida la información del grid.

Como siempre que se tiene una tabla implícita, la tabla base, si dentro de estos eventos se coloca un For each, se considerará un for each anidado al implícito.

| Behavior Base Tables & N                                                                                                    | lavigation new                                                                                                    | <b>GeneXus</b><br>Parm(in: Countryld);                                                                                                    |
|----------------------------------------------------------------------------------------------------|----------------------------------------------------------------------------------------------------|----------------------------------------------------------------------------------------------------|
| Session SessionId SessionName SessionDescription RoomId RoomName SessionInitialDate SessionInitialDate SessionInitialTime                     | SessionSpeakersByCountry ×  Application Bar Add  Country Name CountryName  CountryName CountryName Co | Data     Orders     (1 order)     Search     (2 filters)     Conditions     Base Trn     Session.Speakers     • Grid attributes     • Conditions tab and Grid's |
| SessionEndTime     SessionSpeakers     SessionIsKeynote     Speakers     Speakers     SpeakerId     fw SpeakerFullName     Tracks     TrackId | CountryName                                                                                                    | Grid related events (Load + grid<br>User/Control events)     Atts in:     1. Grid     2. Conditions (general + grid's)                                          |
| TrackDescription                                                                                                    | <ul> <li>Any Platform, Default Orientations - O Add Layout O Delete Layout</li> <li>Rules P Events Conditions O Documentation</li> </ul>                                                                                                    | 3. Event Load<br>4. Event ViewSession'                                                                                                    |

Los atributos que determinarán la tabla base del grid son:

- Los atributos incluidos en el grid
- Los atributos referenciados en el Order, Search, Advanced Search y Conditions del grid... y las del tab Conditions (generales)
- Los atributos que aparezcan en los eventos del grid, fuera de comandos For each.. esto es los del Load y eventos asociados a controles dentro del grid. En nuestro caso, el del evento 'ViewSession' y el tap sobre la imagen en el otro layout.

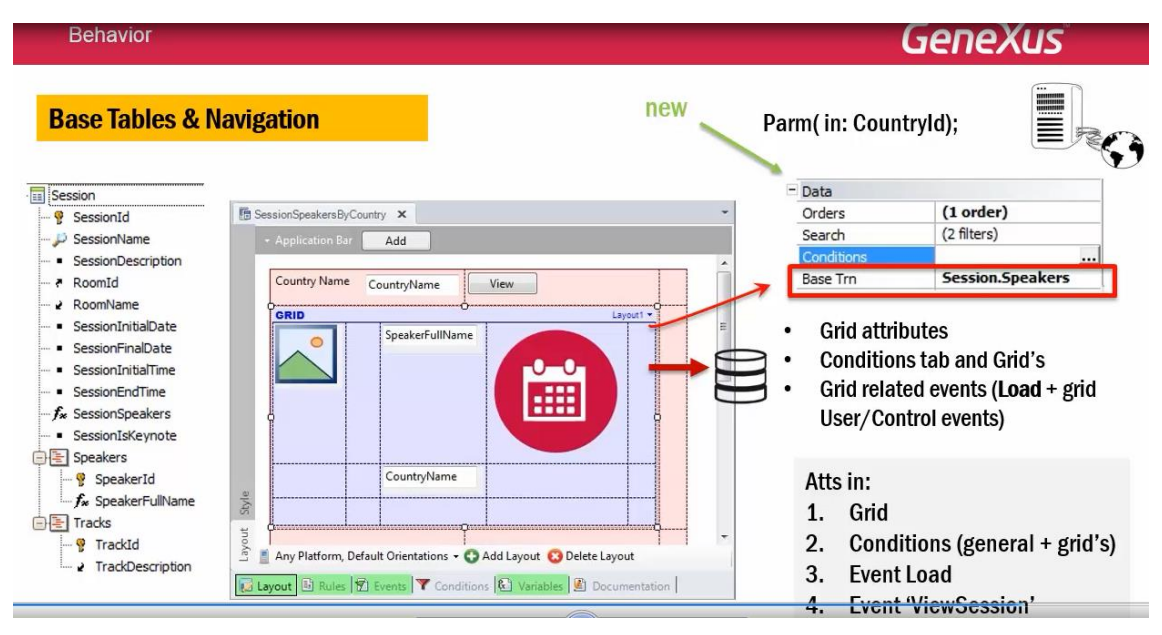

Si se configuró la propiedad Base Trn del grid, nueva, agregada en la Evolution 3, la tabla base surge de aquí; pero los atributos anteriores que mencionábamos, tienen que pertenecer a su extendida para que esté todo bien definido.

| Behavior<br>Base Tables & N                                                                                                    | lavigation     |                                        | new                   | Parm( ii        | Country                                              | yld);                                                                 |
|----------------------------------------------------------------------------------------------------|----------------|----------------------------------------|-----------------------|-----------------|------------------------------------------------------|-----------------------------------------------------------------------|
| Session                                                                                                    |                |                                        |                       | - Data          |                                                      |                                                                       |
| - § SessionId<br>- D SessionName                                                                                                    | SessionSpeaker | ByCountry X                            |                       | - Orde<br>Searc | rs<br>th                                             | (1 order)<br>(2 filters)                                              |
| SessionDescription     RoomId                                                                                                    | Country Na     | me CountryName View                    |                       | Base            | itions<br>Trn                                        | Session.Speakers                                                      |
| RoomName     SessionInitialDate     SessionInitialDate     SessionInitialTime     SessionInitialTime     SessionEndTime     fx SessionSpeakers     SessionIsKeynote | GRID           | SpeakerFullName                        | SessionS              | Gipeakers G     | rid attribu<br>onditions<br>rid relatec<br>ser/Contr | tes<br>tab and Grid's<br>1 events ( <b>Load</b> + grid<br>rol events) |
| SpeakerId                                                                                                    | Ale            | CountryName                            |                       | Att             | s in:                                                |                                                                       |
| Tracks                                                                                                    | any Platfor    | n, Default Orientations + 💽 Add Layout | O Delete Layout       | 1.<br>2.<br>3   | Grid<br>Conditio                                     | ons (general + grid's)<br>oad                                         |
|                                                                                                    | 😺 Layout 🖹 Ru  | es 🗹 Events 🝸 Conditions 🚱 Varia       | ibles 📓 Documentation |                 | Event W                                              | liowCossion'                                                          |

Por lo tanto en nuestro ejemplo, la tabla base será SessionSpeakers.

Para el Load, vale lo ya visto.

Entonces, las tablas base que encontrará GeneXus en este caso serán para el form: COUNTRY

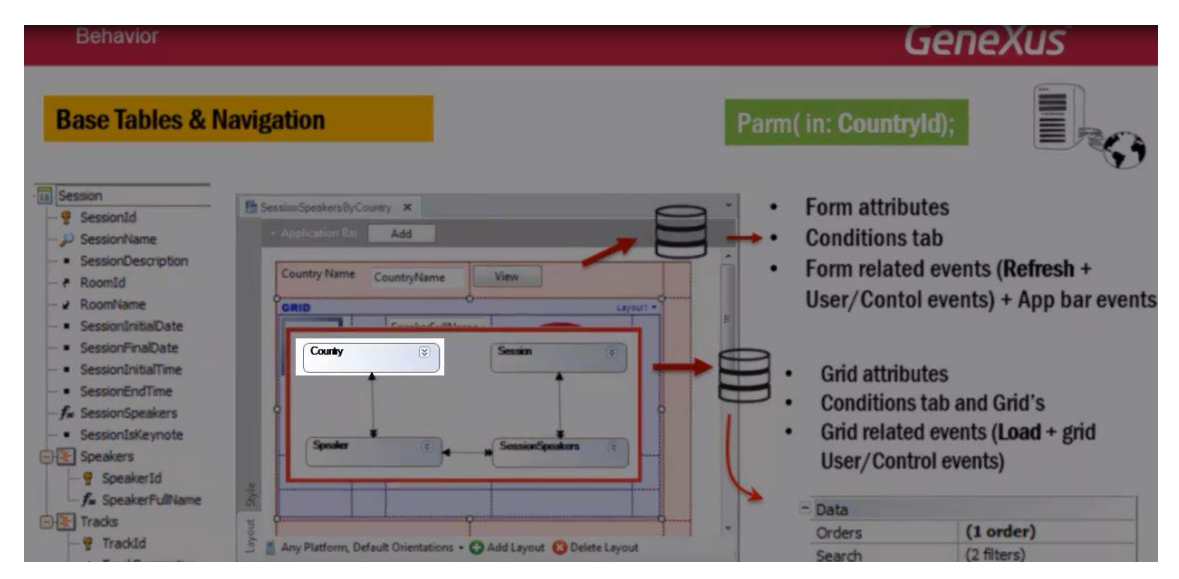

Y para el grid SESSIONSPEAKERS

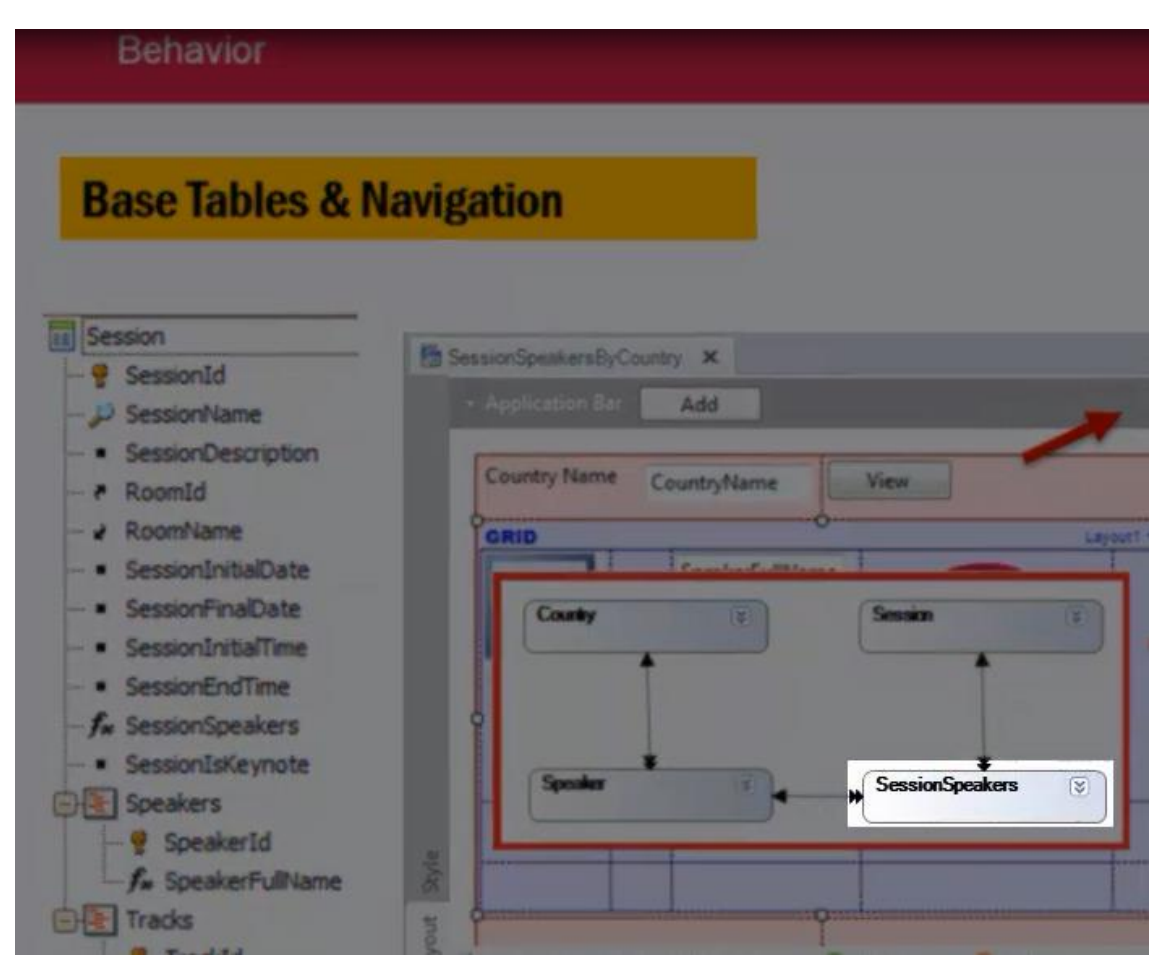

Si bien tienen una relación indirecta 1-N, por defecto las navegaciones son independientes. Esto significa que es como tener un par de for each's paralelos, no anidados.

Si queremos vincular las navegaciones, tenemos que hacerlo explícitamente. En este ejemplo será gracias a que recibimos en un parámetro, atributo.

Observemos que como la parte fija debe recuperar un único registro, para que el panel esté bien diseñado, necesitamos que se pueda filtrar la tabla base correspondiente COUNTRY para recuperar <u>el</u> registro deseado.

Como estamos recibiendo por parámetro en el atributo CountryId, esto se realizará automáticamente.

Además como el grid navega la tabla SessionSpeakers, que tiene a Countryld en su extendida, también se realizará sobre esta tabla el filtro... y sólo se mostrarán las sessionspeakers de ese país.

Todo esto es idéntico al funcionamiento en la Evolution 2. La única diferencia vendrá dada por haberse agregado ahora el grupo Data

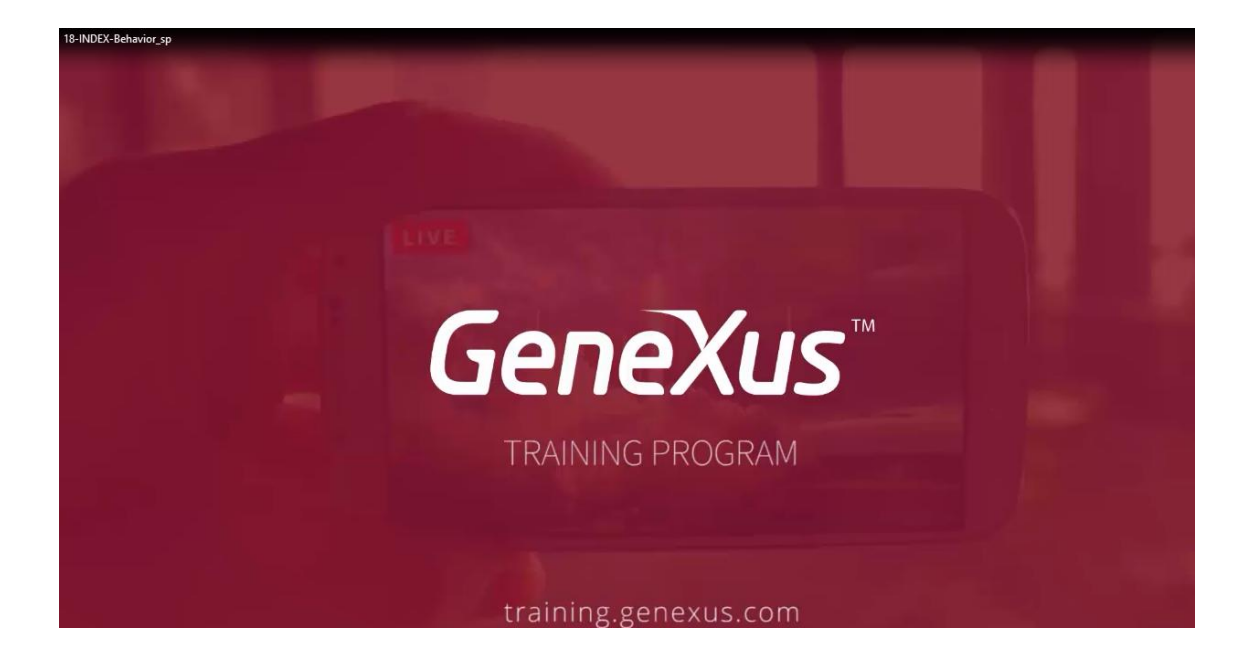